# Federal Communications Commission (F.C.C) Statement

-This device complies with Part 15 of the FCC Rules. Operation of this device is subject to the following two conditions: (1) this device may not cause harmful interference, and (2) this device must accept any interference received, including interference that may cause undesired operation.

-Accessories: This device has been tested and found to comply with the limits of a Class B digital device, the accessories associated with this equipment are as follows:

- 1. Shielded serial cable. (Can be obtained from multiple retail outlets)
- 2. Shielded printer cable. (Can be obtained from multiple retail outlets)
- 3. Shielded video cable. (Can be obtained from multiple retail outlets)
- 4. Shielded power cord. (Provided by manufacturer)

These accessories are required to ensure compliance with FCC Rules. It is the responsibility of the user to provide and use these accessories properly.

-This equipment has been tested and found to comply with the limits of a Class B digital device, pursuant to Part 15 of the FCC Rules. These limits are designed to provide reasonable protection against harmful interference in a residential installation. This equipment generates, uses and can radiate radio frequency energy and, if not installed and used in accordance with the instructions, may cause harmful interference to radio communications. There is no guarantee that interference will not occur in a particular installation. If this equipment does cause harmful interference to radio or television reception, which can be determined by turning the equipment off and on, you are encouraged to try to correct the interference by one or more of the following measures:

- 1. Reorient / relocate the receiving antenna.
- 2. Increase the separation between the equipment and receiver.
- 3. Connect the equipment into an outlet on a circuit different from that to which the receiver is connected.

4. Consult the dealer or an experienced radio/TV technician for help.

-Caution: Changes or modifications not expressly approved by the manufacturer could void the user's authority to operate the equipment.

# Disclaimer

-The vendor makes no representations or warranties with respect to the contents here of and specially disclaims any implied warranties of merchantability or fitness for any purpose. Further the vendor reserves the right to revise this publication and to make changes the contents here- of without obligation to notify any party beforehand.

Duplication of this publication, in part or in whole, is not allowed without first obtaining the vendor's approval in writing.

# **Trademarks and Remarks**

-MS-DOS, Windows, Windows NT, and Windows 9x are products of Microsoft Corp, with its ownership of trademark, and are distributed by the Vendor under a license agreement.

-All trademarks used in this manual are the property of their respective owners.

-Copyright©1999 All Rights Reserved

# Canadian D.O.C. Statement

-This digital apparatus does not exceed the Class B limits for radio noise emissions from digital apparatus as set out in the radio interference regulations of the Canadian Department of Communications.

Cet appareil numbérique n'emet pas de bruits radioélectriques dépassant les limites appliqués aux appareils numbériques de Class B préscrits dans le reglement du brouillage radioélectrique edict par le ministere Des Communications du Canada.

# Contents

| Introduction                                  | 1-1  |
|-----------------------------------------------|------|
| 1. Motherboard Description                    | 1-2  |
| 1.1 Features                                  | 1-2  |
| 1.1.1 Hardware                                | 1-2  |
| 1.1.2 Software                                | 1-7  |
| 1.1.3 Attachments                             | 1-7  |
| 1.2 Motherboard Installation                  | 1-8  |
| 1.2.1 Layout of Motherboard                   | 1-8  |
| 1.3 Motherboard Connectors                    | 1-9  |
| 1.3.1 Front Panel Connectors : PANEL1         | 1-10 |
| 1.3.2 ATX 20-pin Power Connector : POWER1     | 1-13 |
| 1.3.3 Hard Disk Connectors : IDE1 / IDE2      | 1-14 |
| 1.3.4 Floppy Disk Connector : FDD1            | 1-14 |
| 1.4 Back Panel Connectors                     | 1-15 |
| 1.4.1 PS/2 Mouse / Keyboard Connector : CN1   | 1-15 |
| 1.4.2 USB Connectors : USB1                   | 1-16 |
| 1.5 Serial and Parallel Interface Ports       | 1-18 |
| 1.6 CPU Installation                          | 1-22 |
| 1.6.1 CPU Installation Procedure : Socket 370 | 1-22 |
| 1.6.2 CPU Jumper Settings                     | 1-23 |
| 1.6.2.1 CPU Ratio Selection : JFREQ1          | 1-24 |
| 1.6.2.2 CPU Frequency Selection : JP1         | 1-24 |

i

# Contents

|    | 1.7 Jumper Settings                                                                                                    | 1-25                                                                             |
|----|----------------------------------------------------------------------------------------------------|----------------------------------------------------------------------------------|
|    | 1.7.1 System Fan Connector : J5                                                                                                    | 1-26                                                                             |
|    | 1.7.2 CPU Fan Connector : J6                                                                                                    | 1-26                                                                             |
|    | 1.7.3 Wake-On-LAN Connector : JWOL1                                                                                                    | 1-26                                                                             |
|    | 1.7.4 Wake-On-Modem Connector:JWOM1(Optional)                                                                                                    | 1-26                                                                             |
|    | 1.7.5 CMOS Function Selection : JBAT1                                                                                                    | 1-27                                                                             |
|    | 1.8 DRAM Installation                                                                                                    | 1-28                                                                             |
|    | 1.8.1 DIMM                                                                                                    | 1-28                                                                             |
|    | 1.8.2 How to install a DIMM Module                                                                                                    | 1-30                                                                             |
|    | 1.9 Audio Subsystem                                                                                                    | 1-31                                                                             |
|    | 1.9.1 CD Audio-In Connectors : J7/J8                                                                                                    | 1-32                                                                             |
|    | 1.9.2 Telephony Connector : J9                                                                                                    | 1-32                                                                             |
|    |                                                                                                    |                                                                                  |
|    | 1.9.3 AUX Audio in Connector : J10(Optional)                                                                                                    | 1-32                                                                             |
| 2. | 1.9.3 AUX Audio in Connector : J10(Optional)                                                                                                    | 1-32                                                                             |
| 2. | <ul> <li>1.9.3 AUX Audio in Connector : J10(Optional)</li> <li>BIOS Setup</li></ul>                                                                                                    | 1-32<br><b>2-1</b><br>2-3                                                        |
| 2. | <ul> <li>1.9.3 AUX Audio in Connector : J10(Optional)</li> <li>BIOS Setup</li></ul>                                                                                                    | 1-32<br><b>2-1</b><br>2-3<br>2-5                                                 |
| 2. | <ul> <li>1.9.3 AUX Audio in Connector : J10(Optional)</li> <li>BIOS Setup</li></ul>                                                                                                    | 1-32<br>2-1<br>2-3<br>2-5<br>2-9                                                 |
| 2. | <ul> <li>1.9.3 AUX Audio in Connector : J10(Optional)</li> <li>BIOS Setup</li></ul>                                                                                                    | 1-32<br><b>2-1</b><br>2-3<br>2-5<br>2-9<br>2-15                                  |
| 2. | <ol> <li>1.9.3 AUX Audio in Connector : J10(Optional)</li> <li>BIOS Setup</li></ol>                                                                                                    | 1-32<br>2-1<br>2-3<br>2-5<br>2-9<br>2-15<br>2-18                                 |
| 2. | <ol> <li>1.9.3 AUX Audio in Connector : J10(Optional)</li> <li>BIOS Setup</li></ol>                                                                                                    | 1-32<br>2-1<br>2-3<br>2-5<br>2-5<br>2-9<br>2-15<br>2-18<br>2-23                  |
| 2. | <ol> <li>1.9.3 AUX Audio in Connector : J10(Optional)</li> <li>BIOS Setup</li> <li>2.1 Main Menu</li> <li>2.2 Standard CMOS Setup</li> <li>2.3 BIOS Features Setup</li> <li>2.4 Chipset Features Setup</li> <li>2.5 Power Management Setup</li> <li>2.6 PNP / PCI Configuration Setup</li></ol> | 1-32<br>2-3<br>2-5<br>2-5<br>2-9<br>2-15<br>2-18<br>2-23<br>2-26                 |
| 2. | <ol> <li>1.9.3 AUX Audio in Connector : J10(Optional)</li> <li>BIOS Setup</li></ol>                                                                                                    | 1-32<br>2-3<br>2-5<br>2-9<br>2-15<br>2-18<br>2-23<br>2-26<br>2-27                |
| 2. | <ol> <li>1.9.3 AUX Audio in Connector : J10(Optional)</li> <li>BIOS Setup</li></ol>                                                                                                    | 1-32<br>2-3<br>2-5<br>2-5<br>2-9<br>2-15<br>2-18<br>2-23<br>2-26<br>2-27<br>2-28 |

ii

# Contents

| 4. | Trouble Shooting                        | 4-1  |
|----|-----------------------------------------|------|
|    | 3.3 Using Software                      | 3-3  |
|    | 3.2 Software Installation               | 3-2  |
|    | 3.1 Software List                       | 3-1  |
| 3. | Software Setup                          | .3-1 |
|    | 2.14 Application Software               | 2-37 |
|    | 2.13 Exit Without Saving                | 2-36 |
|    | 2.12 Save & Exit Setup                  | 2-35 |
|    | 2.11 IDE HDD Auto Detection             | 2-34 |
|    | 2.10 Supervisor / User Password Setting | 2-32 |

iii

# Chapter 1

# Introduction

# **System Overview**

Thanks for buying this product! This manual was written to help you start using this product as quickly and smoothly as possible. Inside you will find adequate explanations to solve most problems. In order for this reference material to be of greatest use, refer to the "expanded table of contents" to find relevant topics.

This board incorporates the all new VIA693A/686A serial chipset, ISA, AGP and PCI IDE into one board that provides a total PC solution. The motherboard, a Celeron<sup>TM</sup> / Pentium<sup>®</sup>!!! , processor based PC / ATX system, supports 128kbyte or 256kbyte cache on CPU, PCI Local Bus to support upgrades to your system performance. On-Board Sound Subsystem to support high 3D sound quality the AMR Slot to support the solution of high performance, low cost modem. It is ideal for multitasking and fully supports MS-DOS, Windows 3x, Windows NT, Windows 2000, Novell, OS/2, Windows9x, UNIX, SCO UNIX etc. This manual explains how to install the motherboard for operation.

## Motherboard Description

# **1. Motherboard Description**

# 1.1 Features

# 1.1.1 Hardware

## CPU

- The Celeron<sup>TM</sup> processor (PPGA) and the Pentium<sup>®</sup>!!! Micro-Processor provides the new generation power for high-end workstations and servers.
- Provides Socket 370 .
- Running at 66/100 or 133MHz Front Side Bus frequency.

#### Speed

- Supports from 233MHz to 733MHz CPU core speeds.
- Supports 33MHz PCI Bus speed.

# **DRAM Memory**

- Supports three 8/16/32/64/128/256MB DIMM modules.
- Supports synchronous DRAM (3.3V).
- Supports a maximum memory size of 768 MB with SDRAM.
- 133MHz Bus frequency.

# **Green Function**

- Supports power management operation via BIOS.
- Power down timer from 1 min to 1 hour.
- Wakes up by any key pressed or mouse activity.
- Wake On LAN connector.

#### Motherboard Description

#### **BUS Slots**

- Provide one 2X AGP slot and one/two 16-bit ISA Bus slots (Optional).
- Four / Five 32-bit PCI bus master slots (Optional).
- PCI V2.2 compliant.

#### PCI Enhanced IDE Built-in onboard

- Supports 4 IDE hard disk drives.
  - Supports Mode 4, bus master mode, high performance hard disk drives.
  - Supports Ultra DMA33/66, bus master mode.
  - Supports IDE interface with CD-ROM.
  - Supports high capacity hard disk drives.
  - Supports LBA mode.
  - Supports booting from LS-120 or ZIP disk.

# PCI-based AC 97 Digital Audio Processor (Hardware Sound :Optional)

- 64 voice wavetable synthesis.
- DOS Game Compatibility.
- Uses a single sharable PCI Interrupt.
- Multiple sample rate support.
- CD audio over the PCI bus.
- Tone Control.
- Speaker EQ.
- PCI Bus Master for fast DMA.
- Sounds are stored in Host memory.
- Sound Library of over 4000 Sounds.
- 3 Stereo inputs and 3 mono inputs can be mixed into the output stream.
- Direct I/O space access of the control registers.
- Fully Compliant with PC97 Power Managment specification.

Motherboard Description

# Super I/O Built-in onboard

- Support one multi-mode Parallel Port.
  - (1) Standard & Bidirection Parallel Port (SPP).
  - (2) Enhanced Parallel Port (EPP).
  - (3) Extended Capabilities Port (ECP).
- Supports two serial ports, 16550 UART with 16 byte FIFO.
- UART data rates up to 1.5 Mbaud.
- Supports one Infrared transmission (IR) port.
- Supports PS/2 Mouse.
- Supports 360KB, 720KB, 1.2MB, 1.44MB and 2.88MB floppy disk drives.

#### **Direct Sound Ready AC97 Digital Audio Controller**

- Dual full-duplex Direct Sound channels between system memory and AC97 link.
- PCI master interface with scatter / gather and bursting capability.
- 32 byte FIFO of each direct sound channel.
- Host based sample rate converter and mixer.
- Standard v1.0 or v2.0 AC97 Codec interface for single or cascaded AC97 Codec's from multiple vendors.
- Loopback capability for re-directing mixed audio streams into USB and 1394 speakers.
- Hardware SoundBlaster Pro for Windows DOS box and real-mode Dos legacy compatibility.
- Plug and play with 4 IRQ, 4 DMA, and 4 I/O space options for SoundBlaster Pro and MIDI hardware.
- Hardware assisted FM synthesis for legacy compatibility.
- Direct two game ports and one MIDI port interface.
- Complete software driver support for Windows 95, Windows 98, Windows NT and Windows 2000.

## **Power Management**

- Supports both ACPI (Advanced and Configuration and Power Interface) and legacy (APM) power management.
- ACPI v1.0 Compliant.
- APM v1.2 Compliant.
- CPU clock throttling and clock stop control for complete ACPI C0 to C3 state support.
  - 1-4

#### Motherboard Description

- PCI bus clock run, Power Management Enable (PME) control, and PCI/CPU clock generator stop control.
- Supports multiple system suspend types: power-on suspends with flexible CPU/PCI bus reset options, and suspend to disk (soft-off), all with hardware automatic wake-up.
- Multiple suspend power plane controls and suspend status indicators.
- One idle timer, one peripheral timer and one general purpose timer, plus 24/32-bit ACPI compliant timer.
- Normal, doze, sleep, suspend, and conserve modes.
- Global and local device power control.
- System event monitoring with two event classes.
- Primary and secondary interrupt differentiation for individual channels.
- Dedicated input pins for power and sleep buttons, external modem ring indicator, and notebook lid open/close for system wake-up.
- Multiple internal and external SMI sources for flexible power management models.
- One programmable chip select and one microcontroller chip select.
- Enhanced integrated real time clock (RTC) with date alarm, month alarm, and century field.
- Thermal alarm on either external or any combination of two internal temperature sensing circuits.
- Hot docking support.
- I/O pad leakage control.

## **Universal Serial Bus**

- USB v.1.1 and Intel Universal HCI v.1.1 compatible.
- Eighteen level (doublewords) data FIFO with full scatter and gather capability.
- Root hub and four function ports.
- Intrgrated physical layer transceivers with optional over-current detection status on USB inputs.
- Keyboard and mouse support.

## Platform

- ATX Form Factor.

## Dimension

# Motherboard Description

# – 21.3 cm X 30.6 cm (W x L).

# Full Featured Accelerated Graphics Port (AGP) Controller

- AGP v2.0 compliant.
- Supports SideBand Addressing (SBA) mode (non-multiplexed address /data).
- Supports 133MHz 2X mode for AD and SBA signaling.
- Pipelined split-transaction long-burst transfers up to 533 MB/sec.
- Eight level read request queue.
- Four level posted-write request queue.
- Thirty-two level (quadwords) read datd FIFO (256 bytes).
- Sixteen level (quadwords) write data FIFO (128 bytes).
- Intelligent request reordering for maximum AGP bus urilization.

# Motherboard Description

# 1.1.2 Software

# BIOS

- AWARD legal & user-friendly BIOS.
- Supports PnP functions.

# **Operating Systems**

- Offers the highest performance for MS-DOS OS/2, Windows NT, Windows 2000, Windows 31 / 95 / 98, Novell, UNIX, SCO UNIT, and others.

# 1.1.3 Attachments

- HDD Cable.
- FDD Cable.
- USB2 Cable (Optional).
- CD for IDE / AGP/ Chipset Driver, BIOS flash writer utility, Audio Driver.

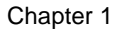

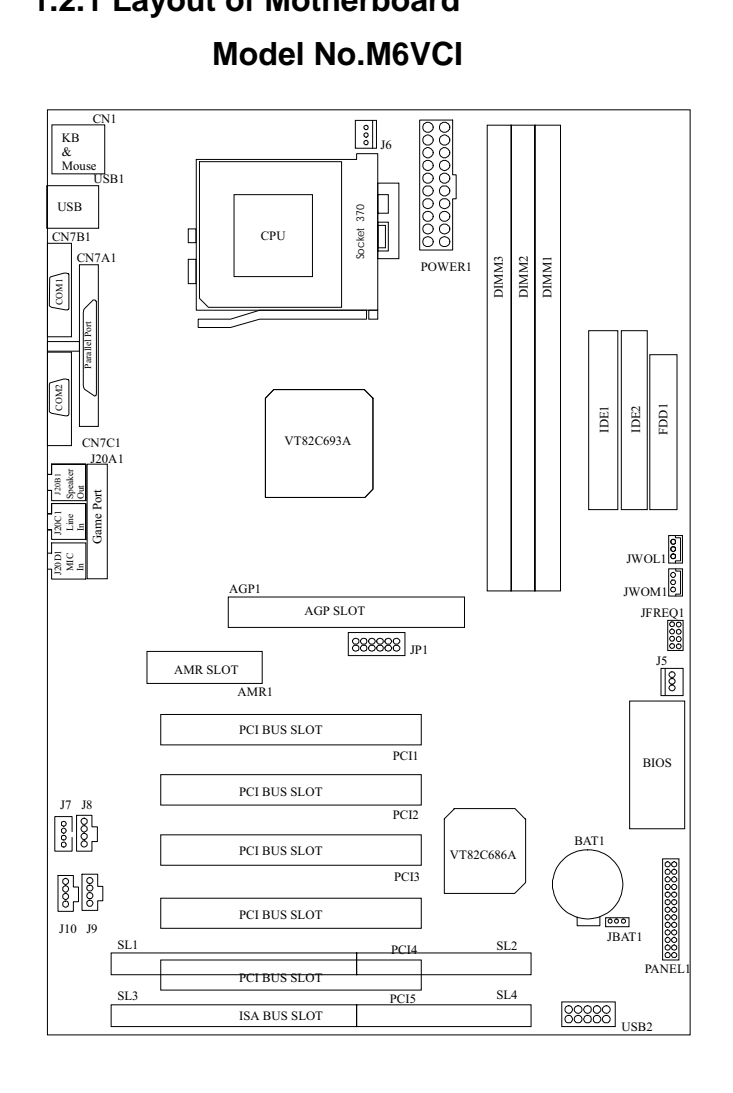

# **1.2 Motherboard Installation** 1.2.1 Layout of Motherboard

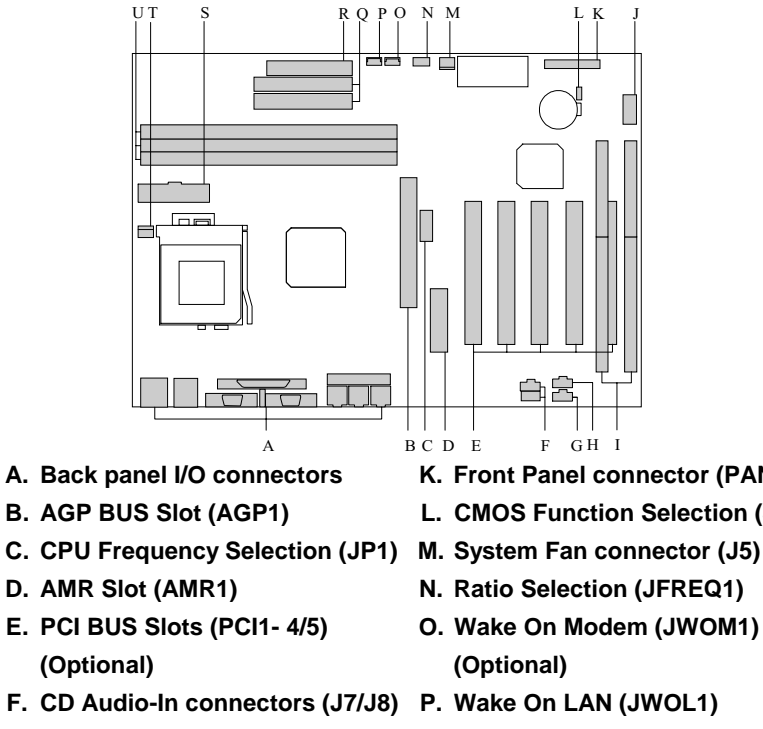

# **1.3 Motherboard Connectors**

Chapter 1

- G. AUX Audio in connector (J10) (Optional)
- H. Telephony connector (J9)
- I. ISA BUS Slots (SL1-4) (Optional)
- J. Front USB connector (USB2) (Optional)

- K. Front Panel connector (PANEL1)
- L. CMOS Function Selection (JBAT1)
- N. Ratio Selection (JFREQ1)
- Q. IDE connectors (IDE1-2)
- R. FDD connector (FDD1)
- S. ATX Power connector (POWER1)
- T. CPU Fan connector (J6)
- U. DIMMs (DIMM1-3)

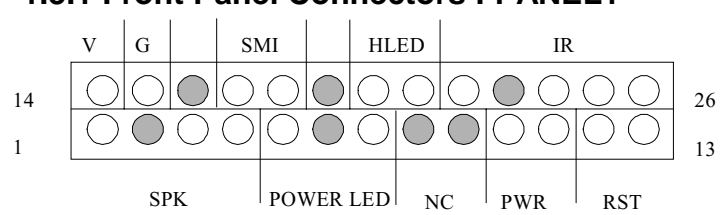

| Pin<br>No. | Assignment   | Function  | Pin<br>No. | Assignment   | Function  |
|------------|--------------|-----------|------------|--------------|-----------|
| 1          | Speaker      |           | 14         | +5V          | VCC       |
| 2          | NC           | Speaker   | 15         | Ground       | Ground    |
| 3          | Ground       | Connector | 16         | NC           | NC        |
| 4          | +5V          |           | 17         | Sleep Switch | SMI       |
| 5          | Power LED(+) |           | 18         | Ground       |           |
| 6          | NC           | Power LED | 19         | NC           | NC        |
| 7          | Ground       |           | 20         | HDD LED(-)   | HDD       |
| 8          | NC           | No        | 21         | HDD LED(+)   | LED       |
| 9          | NC           | Function  | 22         | +5V          |           |
| 10         | Power Switch | ATX Power | 23         | NC           | IrDA      |
| 11         | Ground       | Button    | 24         | IRRX         | Connector |
| 12         | Reset Switch | Reset     | 25         | Ground       |           |
| 13         | Ground       | Button    | 26         | IRTX         | ſ         |

# 1.3.1 Front Panel Connectors : PANEL1

Chapter 1

#### Motherboard Description

#### **Speaker Connector**

An offboard speaker can be installed on the motherboard as a manufacturing option. An offboard speaker can be connected to the motherboard at the front panel connector. The speaker (onboard or offboard) provides error beep code information during the Power On Self-Test when the computer cannot use the video interface. The speaker is not connected to the audio subsystem and does not receive output from the audio subsystem.

#### **Reset Button**

This connector can be connected to a momentary SPST type switch that is normally open. When the switch is closed, the motherboard resets and runs the POST.

## **Power LED Connector**

This connector can be connected to an LED that will light when the computer is powered on.

#### Hard Drive LED Connector

This connector can be connected to an LED to provide a visual indicator that data is being read from or written to a hard drive. For the LED to function properly, an IDE drive must be connected to the onboard hard drive controller.

## **Infrared Connector**

After the IrDA interface is configured, files can be transferred from or to portable devices such as laptops, PDAs, and printers using application software.

## SMI (Sleep/Resume Switch)

When APM is enabled in the system BIOS, and the operating system's APM driver is loaded, the system can enter sleep (standby) mode in one of the following ways:

- Optional front panel SMI button
- Prolonged system inactivity using the BIOS inactivity timer feature

The 2-pin header located on the front panel I/O connector supports a front panel SMI switch, which must be a momentary SPST type that is normally open.

Closing the SMI switch sends a System Management Interrupt (SMI) to the processor, which immediately goes into System Management Mode

#### Motherboard Description

(SMM).While the computer is in sleep mode it is fully capable of responding to and servicing external interrupts (such as an incoming fax) even though the monitor turns on only if a keyboard or mouse interrupt occurs. To reactivate or resume the system, the SMI switch must be pressed again, or the keyboard or mouse must be used.

# **Power On Button**

This connector can be connected to a front panel power switch. The switch must pull the Power Button pin to ground for at least 50 ms to signal the power supply to switch on or off. (The time requirement is due to internal denounce circuitry on the motherboard). At least two seconds must pass before the power supply will recognize another on/off signal.

# Chapter 1

# 1.3.2 ATX 20-pin Power Connector : POWER1

This connector supports the power button on-board. Using the ATX power supply, functions such as Modem Ring Wake-Up and Soft Power Off are supported on this motherboard. This power connector supports instant power on functionality, which means that the system will boot up instantly when the power connector is inserted on the board.

| PIN          | VOLTAGE | PIN | VOLTAGE         |
|--------------|---------|-----|-----------------|
| 1            | 3.3 V   | 11  | 3.3 V           |
| 2            | 3.3 V   | 12  | -12 V           |
| 3            | GND     | 13  | GND             |
| <b>4</b> 5 V |         | 14  | PS_ON           |
| 5 GND        |         | 15  | GND             |
| 6 5 V        |         | 16  | GND             |
| 7 GND        |         | 17  | GND             |
| 8            | PW_OK   | 18  | -5 V (Optional) |
| 9            | 5V_SB   | 19  | 5 V             |
| 10           | 12 V    | 20  | 5 V             |

Warning: Since the motherboard has the instant power on function, make sure that all components are installed properly before inserting the power connector to ensure that no damage will be done.

#### Motherboard Description

# 1.3.3 Hard Disk Connectors : IDE1 / IDE2

The motherboard has a 32-bit Enhanced PCI IDE Controller that provides PIO Mode  $0\sim4$ , Bus Master, and Ultra DMA 33 / 66 functionality. It has two HDD connectors IDE1 (primary) and IDE2 (secondary). You can connect up to four hard disk drives, a CD-ROM, a 120MB Floppy (reserved for future BIOS) and other devices to IDE1 and IDE2. These connectors support the IDE hard disk cable provided.

# • IDE1 (Primary IDE Connector)

The first hard drive should always be connected to IDE1. IDE1 can connect a Master and a Slave drive. You must configure the second hard drive on IDE1 to Slave mode by setting the jumper accordingly.

## • IDE2 (Secondary IDE Connector)

The IDE2 controller can also support a Master and a Slave drive. The configuration is similar to IDE1. The second drive on this controller must be set to slave mode.

# 1.3.4 Floppy Disk Connector : FDD1

The motherboard provides a standard floppy disk connector (FDC) that supports 360K, 720K, 1.2M, 1.44M and 2.88M floppy disk types. This connector supports the provided floppy drive ribbon cables.

# **1.4 Back Panel Connectors**

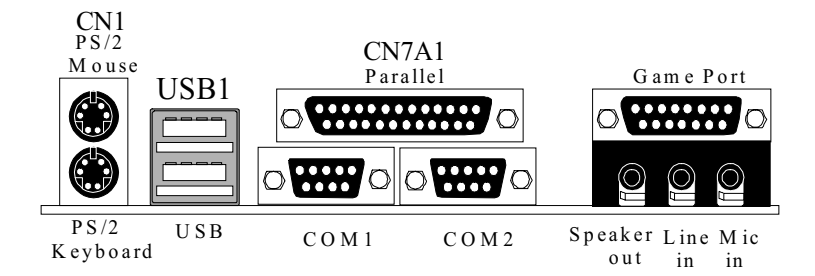

# 1.4.1 PS/2 Mouse / Keyboard Connector : CN1

The motherboard provides a standard PS/2 mouse / Keyboard mini DIN connector for attaching a PS/2 mouse. You can plug a PS/2 mouse / Keyboard directly into this connector. The connector location and pin definition are shown below:

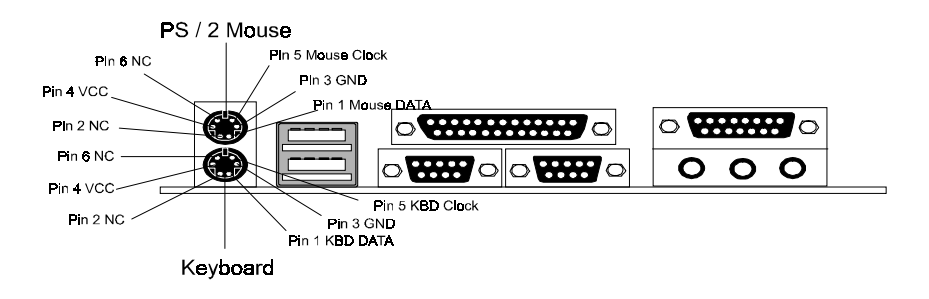

#### Motherboard Description

# PinSignal Name1Data2No connect3Ground4+5 V (fused)5Clock6No connect

# PS/2 Mouse / Keyboard Connectors

# 1.4.2 USB Connectors : USB1

The motherboard provides a **UHCI (Universal Host Controller Interface) Universal Serial Bus Roots** for attaching USB devices such as keyboard, mouse and other USB devices. You can plug the USB Devices directly into this connector.

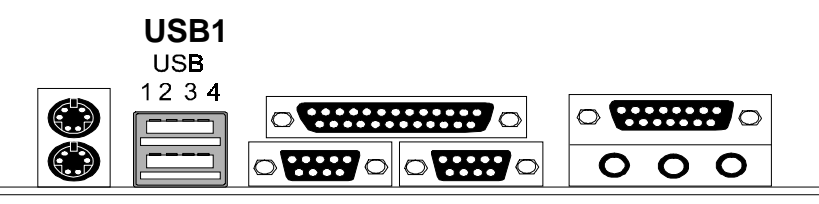

123**4** 

Stacked USB Connectors

| Pin | Signal Name     |  |  |  |  |
|-----|-----------------|--|--|--|--|
| 1   | +5 V (fused)    |  |  |  |  |
| 2   | USBP0- [USBP1-] |  |  |  |  |
| 3   | USBP0+ [USBP1+] |  |  |  |  |
| 4   | Ground          |  |  |  |  |

Note: (1) Signal names in brackets ([]) are for USB port 1.

Motherboard Description

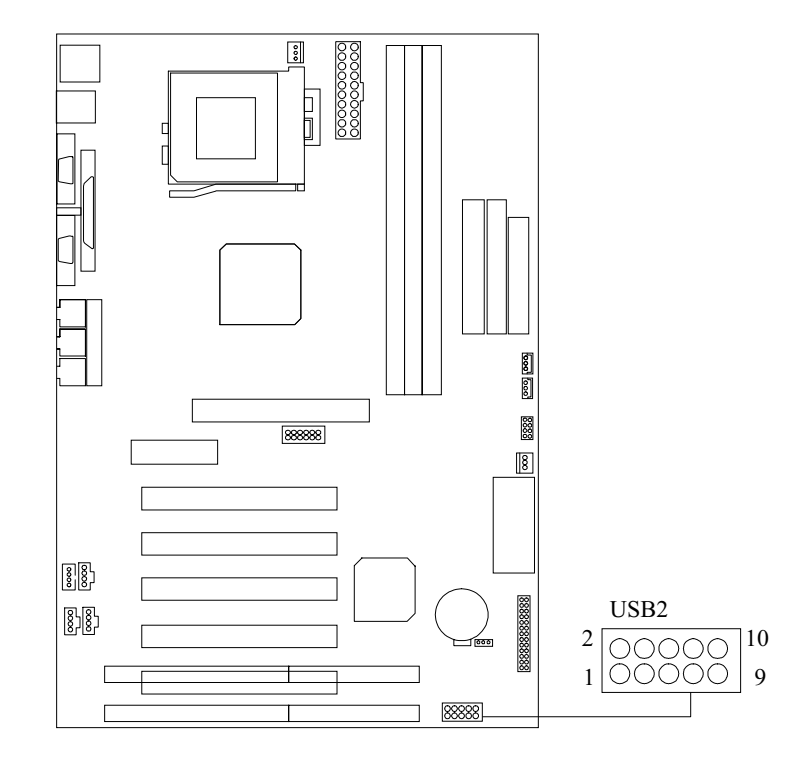

# Front Two USB Connector (USB2)

| h   |             |     |             |
|-----|-------------|-----|-------------|
| Pin | Signal Name | Pin | Signal Name |
| 1   | +5V         | 2   | Ground      |
| 3   | USBP2-      | 4   | Ground      |
| 5   | USBP2+      | 6   | USBP3+      |
| 7   | Ground      | 8   | USBP3-      |
| 9   | Ground      | 10  | +5V         |

# **1.5 Serial and Parallel Interface Ports**

This system comes equipped with two serial ports and one parallel port. Both types of interface ports will be explained in this chapter.

# The Serial Interface Port : COM1 / COM2

The serial interface port is sometimes referred to as an RS-232 port or an asynchronous communications port. Mice, printers, modems and other peripheral devices can be connected to a serial port. The serial port can also be used to connect your computer with another computer system. If you wish to transfer the contents of your hard disk to another system it can be accomplished by using each machine's serial port.

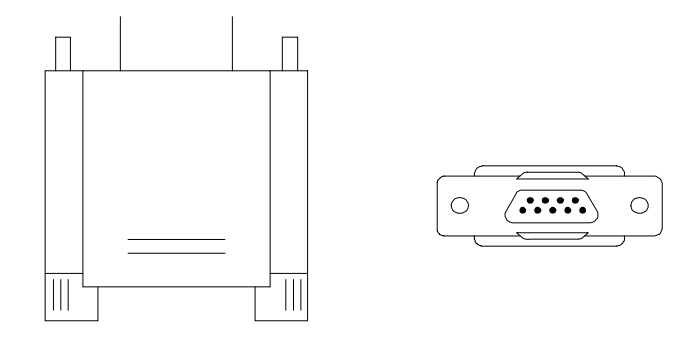

The serial ports on this system has two 9-pin connector. Some older computer systems and peripherals used to be equipped with only one 25-pin connector. As you need to connect your 9-pin serial port to an older 25-pin serial port, you can purchase a 9-to-25 pin adapter.

#### Chapter 1

#### Motherboard Description

#### Connectivity

The serial port can be used many ways, and it can be necessary to become familiar with the pin-out diagram. The following chart gives you the function of each pin on the 9-pin connector and some of the 25-pin connector. This information can be used when configuring certain software programs to work with the serial port.

| Signal | Name                | DB9 PIN | DB25 PIN |
|--------|---------------------|---------|----------|
| DCD    | Data Carrier Detect | 1       | 8        |
| RX     | Receive Data        | 2       | 3        |
| ТХ     | Transmit Data       | 3       | 2        |
| DTR    | Data Terminal Ready | 4       | 20       |
| GND    | Signal Ground       | 5       | 7        |
| DSR    | Data Set Ready      | 6       | 6        |
| RTS    | Request to Send     | 7       | 4        |
| CTS    | Clear to Send       | 8       | 5        |
| RI     | Ring Indicator      | 9       | 22       |

## **Special Applications**

There are two types of serial devices that can be connected to a serial port. One of the devices is called "DTE" (Data Terminal Equipment) and the other device is called "DCE" (Data Communications Equipment). If a modem is connected to a computer, for example, the modem is called the DCE and the computer is called the DTE. In situations such as this, the pins on the serial ports can be connected straight through.

In instances when there are two DTE devices connected together, such as a computer and a printer, a special adapter called a "Null Modem" is needed to make communication between the two devices possible.

When using the serial port to communicate between devices, one problem in particular may arise. Some manufacturers use one set of signals to begin communication with another device and other manufacturers do not use these signals to initiate communication. If you encounter a communication problem that cannot be resolved using a null modem, it can generally be assumed that one

#### Motherboard Description

device is using the initialization signals and the other device is not. This can usually be resolved by wiring the RTS, CTS, and DCD pins together.

#### Serial Ports/COM Ports

The two serial ports on the computer are called COM1 and COM2, respectively. If you wish, two more serial ports can be added onto the computer using optional hardware. Should you choose to add the extra Serial ports (COM ports) they would be called COM3 and COM4.

When using serial ports to communicate with a peripheral device, be sure to assign only one COM port number to each device. For example, if a printer and a scanner are both connected to your computer through serial ports, the printer must be assigned one COM port (i.e. COM1) and the scanner must be assigned the other COM port (i.e. COM2). No two devices can be assigned to one COM port. Each peripheral must have its own COM port.

NOTE: Four serial ports may be installed on the computer. However, no more than two ports can be used simultaneously.

\*If you have installed an internal modem, be careful not to assign a COM port number that has already been assigned to another device. This error is common.

When installing a device that is going to require the use of a serial port, use a diagnostic program to find out which ports are available. It may be necessary to remove expansion cards that have serial ports in order to check their jumper settings. The jumper settings will indicate which COM port the card has been assigned. Checking the expansion card will eliminate mistakes in overlapping COM ports. Once you have completed the installation of peripheral devices using the serial ports, be sure that the communication parameters such as baud rate, parity bit, etc. are matching. If your computer is set for a baud rate of 9600 and your modem is set for a baud rate of 2400 you will not be able to send messages. The manuals that accompany the peripheral devices will inform you on the procedure for setting their parameters. Software manuals also have instructions on setting parameters.

# Motherboard Description

# Parallel Interface Port : CN7A1

Unlike the serial port, parallel interface ports have been standardized and should not present any difficulty interfacing peripherals to your system. Sometimes called a Centronics port, the parallel port is almost exclusively used with printers. The parallel port on you system has a 25-pin, DB5 connector (see picture below). The pin-out for the parallel port are shown in the table below.

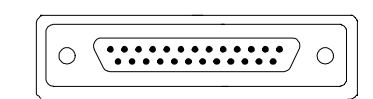

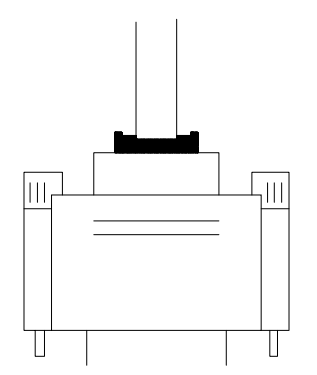

| Signal      | Pin |
|-------------|-----|
| -Strobe     | 1   |
| Data 0      | 2   |
| Data 1      | 3   |
| Data 2      | 4   |
| Data 3      | 5   |
| Data 4      | 6   |
| Data 5      | 7   |
| Data 6      | 8   |
| Data 7      | 9   |
| -Ack        | 10  |
| Busy        | 11  |
| Paper Empty | 12  |
| +Select     | 13  |
| -Auto FDXT  | 14  |
| -Error      | 15  |
| -Init       | 16  |
| -SLCTN      | 17  |
| Ground      | 18  |
| Ground      | 19  |
| Ground      | 20  |
| Ground      | 21  |
| Ground      | 22  |
| Ground      | 23  |
| Ground      | 24  |
| Ground      | 25  |

# Motherboard Description

# **1.6 CPU Installation**

# 1.6.1 CPU Installation Procedure : Socket 370

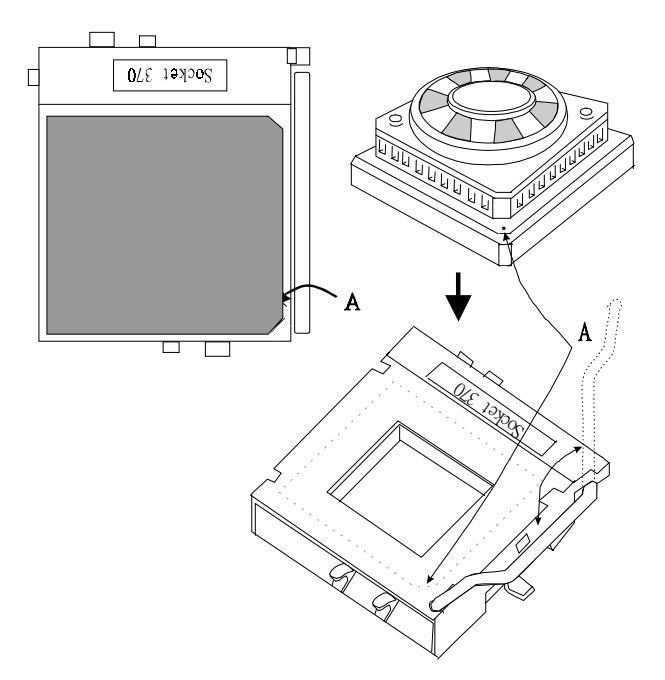

- 1. Pull the lever sideways away from the socket then raise the lever up to a 90-degree angle.
- 2. Locate Pin A in the socket and look for the white dot or cut edge in the CPU. Match Pin A with the white dot/cut edge then insert the CPU.
- 3. Press the lever down to complete the installation.

# Motherboard Description

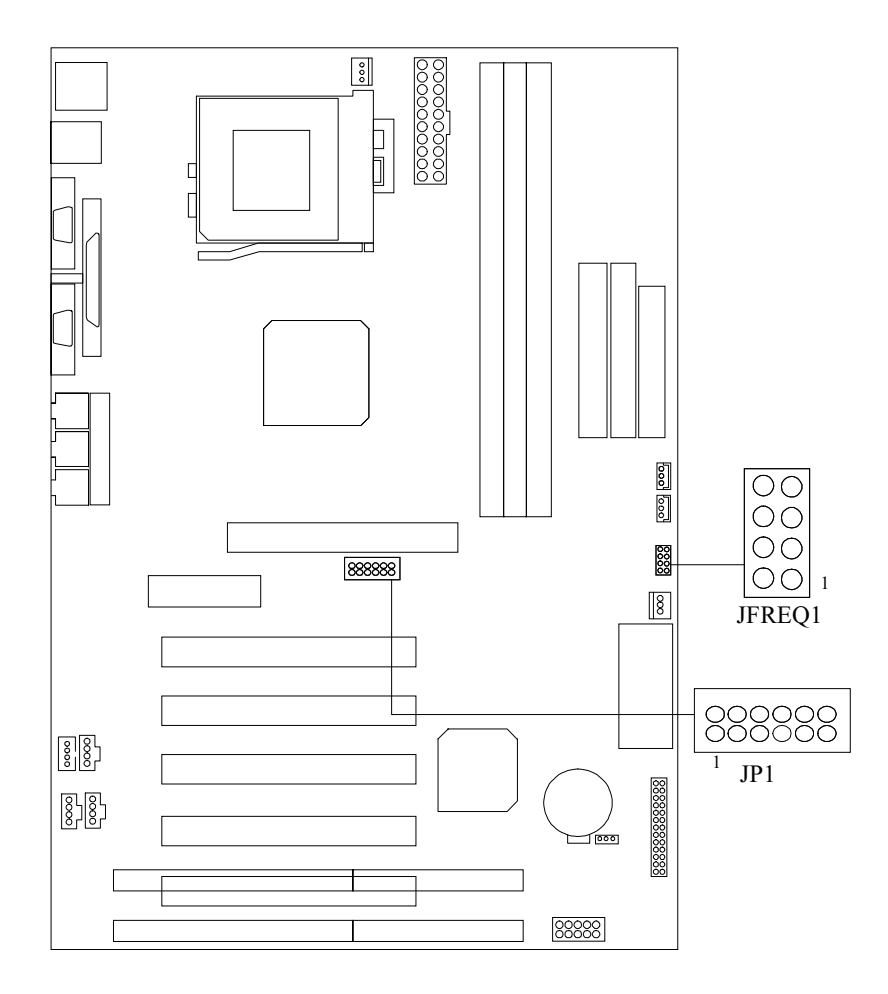

# 1.6.2 CPU Jumper Settings

| Chapt | er 1 |
|-------|------|
|-------|------|

| JFREQ1 | 1     | 2     | 3     | 4     |
|--------|-------|-------|-------|-------|
| RATIO  |       |       |       |       |
| x 2.0  | CLOSE | CLOSE | CLOSE | CLOSE |
| x 2.5  | CLOSE | CLOSE | OPEN  | CLOSE |
| x 3.0  | CLOSE | OPEN  | CLOSE | CLOSE |
| x 3.5  | CLOSE | OPEN  | OPEN  | CLOSE |
| x 4.0  | OPEN  | CLOSE | CLOSE | CLOSE |
| x 4.5  | OPEN  | CLOSE | OPEN  | CLOSE |
| x 5.0  | OPEN  | OPEN  | CLOSE | CLOSE |
| x 5.5  | OPEN  | OPEN  | OPEN  | CLOSE |
| x 6.0  | CLOSE | CLOSE | CLOSE | OPEN  |
| x 6.5  | CLOSE | CLOSE | OPEN  | OPEN  |
| x 7.0  | CLOSE | OPEN  | CLOSE | OPEN  |
| x 7.5  | CLOSE | OPEN  | OPEN  | OPEN  |
| x 8.0  | OPEN  | CLOSE | CLOSE | OPEN  |

# 1.6.2.1 CPU Ratio Selection : JFREQ1

# 1.6.2.2 CPU Frequency Selection : JP1

| JP1     | 1    | 2    | 3     | 4     | 5     | 6     | PCI    |
|---------|------|------|-------|-------|-------|-------|--------|
| FREQ.   |      |      |       |       |       |       | FREQ.  |
| 66MHz   | OPEN | OPEN | CLOSE | CLOSE | CLOSE | CLOSE | 33 Mhz |
| 100MHz  | OPEN | OPEN | OPEN  | CLOSE | OPEN  | CLOSE | 33 Mhz |
| 133 MHz | OPEN | OPEN | OPEN  | OPEN  | CLOSE | OPEN  | 33 Mhz |

# Motherboard Description

# **1.7 Jumper Settings**

The jumper has two or more pins which may be covered by a plastic jumper cap, allowing you to select different system options.

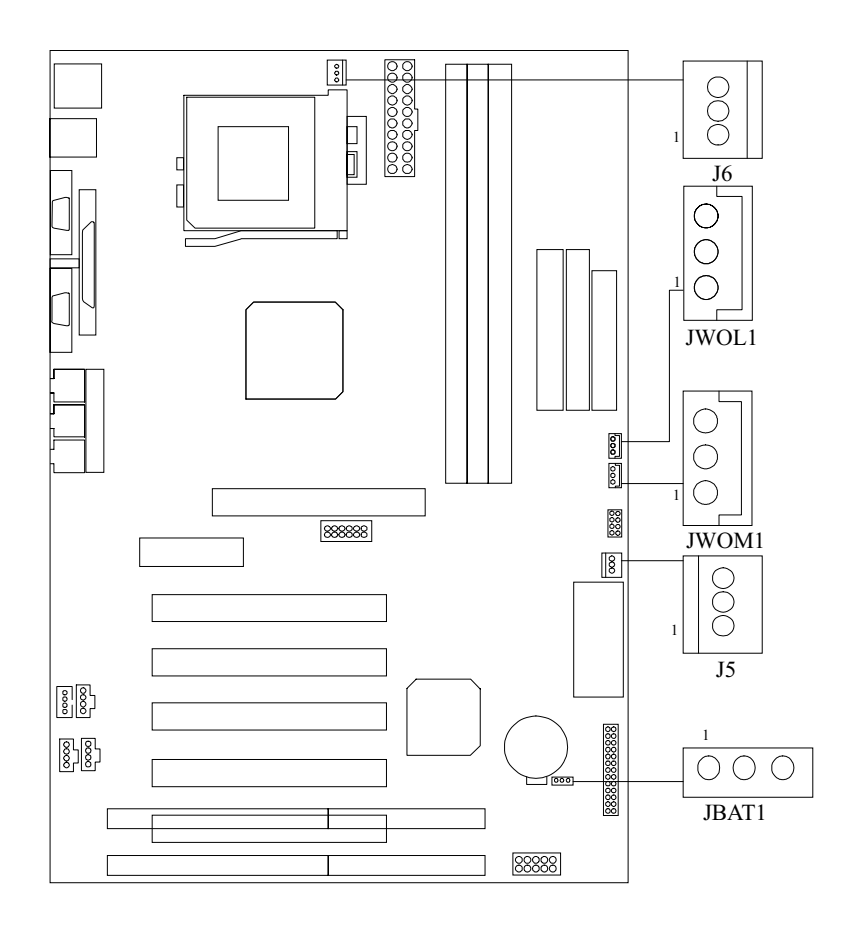

# Motherboard Description

# 1.7.1 System Fan Connector : J5

| Pin No. | Assignment     |  |  |
|---------|----------------|--|--|
| 1       | Sense          |  |  |
| 2       | +12 V          |  |  |
| 3       | Control Signal |  |  |

# 1.7.2 CPU Fan Connector : J6

| Pin No. | Assignment     |  |  |
|---------|----------------|--|--|
| 1       | Sense          |  |  |
| 2       | +12 V          |  |  |
| 3       | Control Signal |  |  |

# 1.7.3 Wake-On-LAN Connector : JWOL1

| Pin No. | Assignment |
|---------|------------|
| 1       | 5V_SB      |
| 2       | Ground     |
| 3       | Wake-up    |

# 1.7.4 Wake-On-Modem Connector: JWOM1 (Optional)

| Pin No. | Assignment |  |  |
|---------|------------|--|--|
| 1       | 5V_SB      |  |  |
| 2       | GND        |  |  |
| 3       | Ring       |  |  |

| JBAT1                 | Assignment                 |  |
|-----------------------|----------------------------|--|
| 1 000 3<br>1-2 Closed | Normal Operation (default) |  |
| 1 0 3<br>2-3 Closed   | Clear CMOS Data (*Note)    |  |
| 1 Open 3              | Onboard Battery Disabled   |  |

# 1.7.5 CMOS Function Selection : JBAT1

Chapter 1

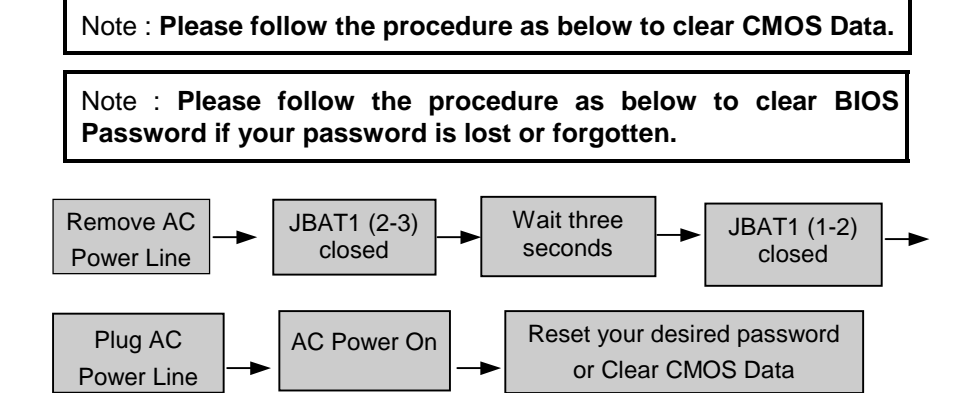

# Chapter 1

# **1.8 DRAM Installation** 1.8.1 DIMM

DRAM Access Time : 3.3V Unbuffered SDRAM PC66, PC100 & PC133 Type required. DRAM Type : 8MB/16MB/32MB/64MB/128MB/256MB DIMM Module (168pin)

| Total            | Bank 0      | Bank 1      | Bank 2     |
|------------------|-------------|-------------|------------|
| Memory Size (MB) | DIMM1       | DIMM2       | DIMM3      |
| 8 M              | 8M x 1 pc   |             |            |
| 16 M             | 16M x 1 pc  |             |            |
| 32 M             | 32M x 1 pc  |             |            |
| 64 M             | 64M x 1 pc  |             |            |
| 128 M            | 128M x 1 pc |             |            |
| 256 M            | 256M x 1 pc |             |            |
| 16 M             | 8M x 1 pc   | 8M x 1 pc   |            |
| 32 M             | 16M x 1 pc  | 16M x 1 pc  |            |
| 64 M             | 32M x 1 pc  | 32M x 1 pc  |            |
| 128 M            | 64M x 1 pc  | 64M x 1 pc  |            |
| 256 M            | 128M x 1 pc | 128M x 1 pc |            |
| 512 M            | 256M x 1 pc | 256M x 1 pc |            |
| 24 M             | 8M x 1 pc   | 8M x 1 pc   | 8M x 1 pc  |
| 40 M             | 16M x 1 pc  | 16M x 1 pc  | 8M x 1 pc  |
| 72 M             | 32M x 1 pc  | 32M x 1 pc  | 8M x 1 pc  |
| 136 M            | 64M x 1 pc  | 64M x 1 pc  | 8M x 1 pc  |
| 264 M            | 128M x 1 pc | 128M x 1 pc | 8M x 1 pc  |
| 520 M            | 256M x 1 pc | 256M x 1 pc | 8M x 1 pc  |
| 32 M             | 8M x 1 pc   | 8M x 1 pc   | 16M x 1 pc |
| 48 M             | 16M x 1 pc  | 16M x 1 pc  | 16M x 1 pc |
| 80 M             | 32M x 1 pc  | 32M x 1 pc  | 16M x 1 pc |
| 144 M            | 64M x 1 pc  | 64M x 1 pc  | 16M x 1 pc |
| 272 M            | 128M x 1 pc | 128M x 1 pc | 16M x 1 pc |
| 528 M            | 256M x 1 pc | 256M x 1 pc | 16M x 1 pc |
| 48 M             | 8M x 1 pc   | 8M x 1 pc   | 32M x 1 pc |
| 64 M             | 16M x 1 pc  | 16M x 1 pc  | 32M x 1 pc |
| 96 M             | 32M x 1 pc  | 32M x 1 pc  | 32M x 1 pc |
| 160 M            | 64M x 1 pc  | 64M x 1 pc  | 32M x 1 pc |
| 288 M            | 128M x 1 pc | 128M x 1 pc | 32M x 1 pc |
| 544 M            | 256M x 1 pc | 256M x 1 pc | 32M x 1 pc |
| 80 M             | 8M x 1 pc   | 8M x 1 pc   | 64M x 1 pc |
| 96 M             | 16M x 1 pc  | 16M x 1 pc  | 64M x 1 pc |
| 128 M            | 32M x 1 pc  | 32M x 1 pc  | 64M x 1 pc |
| 192 M            | 64M x 1 pc  | 64M x 1 pc  | 64M x 1 pc |
| 320 M            | 128M x 1 pc | 128M x 1 pc | 64M x 1 pc |
| 576 M            | 256M x 1 pc | 256M x 1 pc | 64M x 1 pc |

Motherboard Description

|                  |             |             | 1           |
|------------------|-------------|-------------|-------------|
| Total            | Bank 0      | Bank 1      | Bank 2      |
| Memory Size (MB) | DIMM1       | DIMM2       | DIMM3       |
| 144 M            | 8M x 1 pc   | 8M x 1 pc   | 128M x 1 pc |
| 160 M            | 16M x 1 pc  | 16M x 1 pc  | 128M x 1 pc |
| 192 M            | 32M x 1 pc  | 32M x 1 pc  | 128M x 1 pc |
| 256 M            | 64M x 1 pc  | 64M x 1 pc  | 128M x 1 pc |
| 384 M            | 128M x 1 pc | 128M x 1 pc | 128M x 1 pc |
| 640 M            | 256M x 1 pc | 256M x 1 pc | 128M x 1 pc |
| 272 M            | 8M x 1 pc   | 8M x 1 pc   | 256M x 1 pc |
| 288 M            | 16M x 1 pc  | 16M x 1 pc  | 256M x 1 pc |
| 320 M            | 32M x 1 pc  | 32M x 1 pc  | 256M x 1 pc |
| 384 M            | 64M x 1 pc  | 64M x 1 pc  | 256M x 1 pc |
| 512 M            | 128M x 1 pc | 128M x 1 pc | 256M x 1 pc |
| 768 M            | 256M x 1 pc | 256M x 1 pc | 256M x 1 pc |
|                  |             |             |             |

\*The list shown above for DRAM configuration is only for reference.

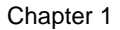

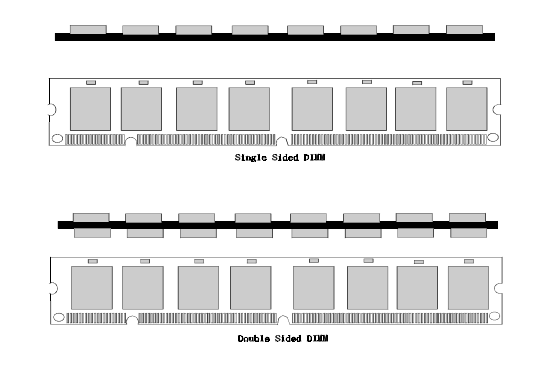

# 1.8.2 How to install a DIMM Module

- 1. The DIMM socket has a *"Plastic Safety Tab"* and the DIMM memory module has an *"asymmetrical notch"*, so the DIMM memory module can only fit in one direction.
- 2. Push the tabs out. Insert the DIMM memory modules into the socket at 90-degree angle, then push down vertically so that it will fit into place.

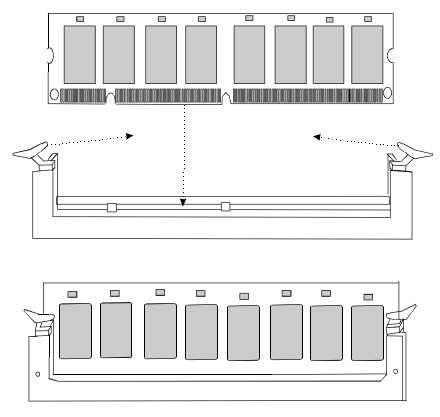

3. The Mounting Holes and plastic tabs should fit over the edge and hold the DIMM memory modules in place.

Motherboard Description

# 1.9 Audio Subsystem

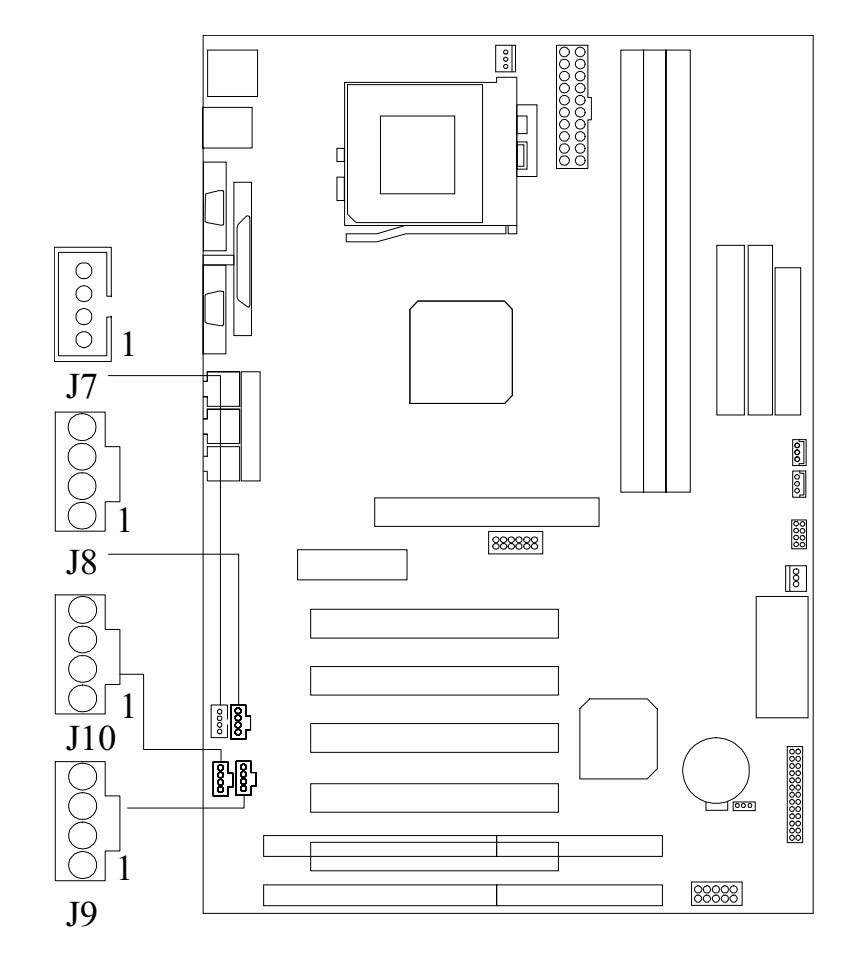
### Motherboard Description

| Pin No. of J7       | Assignment                                      |
|---------------------|-------------------------------------------------|
| 1                   | Left Channel Input                              |
| 2                   | CD_GND                                          |
| 3                   | Right Channel Input                             |
| 4                   | CD_GND                                          |
|                     |                                                 |
| 1                   |                                                 |
| Pin No. of J8       | Assignment                                      |
| Pin No. of J8       | Assignment<br>Right Channel Input               |
| Pin No. of J8 1 2   | Assignment<br>Right Channel Input<br>GND        |
| Pin No. of J8 1 2 3 | Assignment<br>Right Channel Input<br>GND<br>GND |

# 1.9.1 CD Audio-In Connectors : J7/J8

Chapter 1

## 1.9.2 Telephony Connector : J9

| Pin No. of J9 | Assignment |
|---------------|------------|
| 1             | MONO_Out   |
| 2             | GND        |
| 3             | GND        |
| 4             | PHONE      |

### 1.9.3 AUX Audio in Connector : J10(Optional)

| Pin No. of J10 | Assignment           |  |  |
|----------------|----------------------|--|--|
| 1              | Left channel AUX_IN  |  |  |
| 2              | GND                  |  |  |
| 3              | GND                  |  |  |
| 4              | Right channel AUX_IN |  |  |

### **BIOS Setup**

# 2. BIOS Setup

#### Introduction

This manual discussed Award<sup>TM</sup> Setup program built into the ROM BIOS. The Setup program allows users to modify the basic system configuration. This special information is then store in battery-backed RAM so that it retains the Setup information when the power is turned off.

The Award BIOS<sup>™</sup> installed in your computer system's ROM (Read Only Memory) is a custom version of an industry standard BIOS. This means that it supports Intel processors in a standard IBM-AT compatible input/output system. The BIOS provides critical low-level support for standard devices such as disk drives and serial and parallel ports.

Adding important has customized the Award BIOS<sup>TM</sup>, but nonstandard, features such as virus and password protection as well as special support for detailed fine-tuning of the chipset controlling the entire system.

The rest of this manual is intended to guide you through the process of configuring your system using Setup.

### **Plug and Play Support**

These AWARD BIOS supports the Plug and Play Version 1.0A specification. ESCD (Extended System Configuration Data) write is supported.

### **EPA Green PC Support**

This AWARD BIOS supports Version 1.03 of the EPA Green PC specification.

### **APM Support**

These AWARD BIOS supports Version 1.1&1.2 of the Advanced Power Management (APM) specification. Power management features are implemented via the System Management Interrupt (SMI). Sleep and Suspend power management modes are supported. Power to the hard disk drives and video monitors can be managed by this AWARD BIOS.

### BIOS Setup

### **PCI Bus Support**

This AWARD BIOS also supports Version 2.1 of the Intel PCI (Peripheral Component Interconnect) local bus specification. Please see the Intel technical documentation for additional information.

### **DRAM Support**

SDRAM (Synchronous DRAM) are supported.

### **Supported CPUs**

This AWARD BIOS supports a single Intel Pentium<sup>®</sup>!!! & Celeron<sup>™</sup> CPU. Dual CPUs are not supported.

#### **Using Setup**

In general, you use the arrow keys to highlight items, press <Enter> to select, use the PageUp and PageDown keys to change entries, press <F1> for help and press <Esc> to quit. The following table provides more detail about how to navigate in the Setup program using the keyboard.

| Keystroke   | Function                                                                                         |
|-------------|--------------------------------------------------------------------------------------------------|
| Up arrow    | Move to previous item                                                                            |
| Down arrow  | Move to next item                                                                                |
| Left arrow  | Move to the item on the left (menu bar)                                                          |
| Right arrow | Move to the item on the right (menu bar)                                                         |
| Esc         | Main Menu: Quit without saving changes                                                           |
|             | Submenus: Exit Current page to the next higher level menu                                        |
| Move Enter  | Move to the item you desired                                                                     |
| PgUp key    | Increase the numeric value or make changes                                                       |
| PgDn key    | Decrease the numeric value or make changes                                                       |
| + Key       | Increase the numeric value or make changes                                                       |
| - Key       | Decrease the numeric value or make changes                                                       |
| Esc key     | Main Menu – Quit and not save changes into CMOS                                                  |
|             | Status Page Setup Menu and Option Page Setup Menu – Exit<br>Current page and return to Main Menu |
| F1 key      | General help on Setup navigation keys                                                            |
| F5 key      | Load previous values from CMOS                                                                   |
| F6 key      | Load the fail-safe defaults from BIOS default table                                              |
| F7 key      | Load the optimized defaults                                                                      |
| F10 key     | Save all the CMOS changes and exit                                                               |

### **BIOS Setup**

## 2.1 Main Menu

Once you enter AWARD BIOS CMOS Setup Utility, the Main Menu (**Figure 1**) will appear on the screen. The Main Menu allows you to select an item and press <**Enter**> to accept or enter its sub-menu.

### ■ Figure 1. Main Menu

ROM PCI/ISA BIOS (xxxxxxx) CMOS SETUP UTILITY AWARD SOFTWARE, INC.

| STANDARD CMOS SETUP                                     | CPU SPEED SETTING                                |  |  |
|---------------------------------------------------------|--------------------------------------------------|--|--|
| BIOS FEATURES SETUP                                     | INTEGRATED PERIPHERALS                           |  |  |
| CHIPSET FEATURES SETUP                                  | SUPERVISOR PASSWORD                              |  |  |
| POWER MANAGEMENT SETUP                                  | USER PASSWORD                                    |  |  |
| PNP / PCI CONFIGURATION                                 | IDE HDD AUTO DETECTION                           |  |  |
| LOAD SETUP DEFAULTS                                     | SAVE & EXIT SETUP                                |  |  |
|                                                         | EXIT WITHOUT SAVING                              |  |  |
|                                                         |                                                  |  |  |
| Esc : Quit F5 : Menu in BIOS<br>F10 : Save & Exit Setup | ↓ → ← : Select Item<br>(Shift) F2 : Change Color |  |  |
| Time, Date, Hard Disk Type                              |                                                  |  |  |

### Standard CMOS Setup

This setup page includes all the items in a standard compatible BIOS.

### **BIOS Features Setup**

This setup page includes all the items for the BIOS special enhanced features.

### **Chipset Features Setup**

**BIOS Setup** 

This setup page includes all the items of chipset special features.

### **Power Management Setup**

This setup page includes all the items for power management features.

### **PNP / PCI Configuration**

This category specifies the value (in units of PCI bus clocks) of the latency timer for this PCI bus master and the IRQ level for PCI device.

### Load Setup Defaults

Chipset defaults indicates the values required by the system for maximum performance.

### **CPU Speed Setting**

This setup page includes Hardware monitor & Jumper-less features setup.

#### **Integrated Peripherals**

This setup page includes all the items for Integrated Peripherals features.

### Suspervisor Password / User Password

Change, set, or disable password. It allows you to limit access to the system and Setup, or just to Setup.

#### **IDE HDD Auto Detection**

Automatically close figure hard disk parameters.

#### Save & Exit Setup

Save CMOS value changes to CMOS and exit setup.

### **Exit Without Saving**

Abandon all CMOS value changes and exit setup.

### **BIOS Setup**

# 2.2 Standard CMOS Setup

The items in the Standard CMOS Setup Menu are divided into categories. Each category includes setup item(s). Use the arrow keys to highlight the item and then use the  $\langle PgUp \rangle$  or  $\langle PgDn \rangle$  keys to select the value you want for each item.

■ Figure 2. Standard CMOS Setup Menu

ROM PCI/ISA BIOS (xxxxxxx) STANDARD CMOS SETUP AWARD SOFTWARE, INC.

| Date (mm:dd:yy) :S<br>Time (hh:mm:ss) : | at,<br>9 : | Mar 11<br>6 : 43 | 2000                 |            |      |             |         |        |      |
|-----------------------------------------|------------|------------------|----------------------|------------|------|-------------|---------|--------|------|
| HARD DISKS                              |            | TYPE             | SIZE                 | CYLS       | HEAD | PRECOMP     | LANDZ   | SECTOR | MODE |
| Primary Master                          | :          | Auto             | 0                    | 0          | 0    | 0           | 0       | 0      | Auto |
| Primary Slave                           | :          | Auto             | 0                    | 0          | 0    | 0           | 0       | 0      | Auto |
| Secondary Master                        | :          | Auto             | 0                    | 0          | 0    | 0           | 0       | 0      | Auto |
| Secondary Slave                         | :          | Auto             | 0                    | 0          | 0    | 0           | 0       | 0      | Auto |
| Drive A :1.44M,3                        | .5 in      |                  |                      |            |      |             |         |        |      |
| Drive B :None                           |            |                  |                      |            |      | Base Memo   | ory     | :      |      |
|                                         |            |                  |                      |            | Ex   | tended Memo | ry      | :      |      |
| Video :EGA/VG                           | A          |                  |                      |            |      | Other Memo  | ory     | :      |      |
| Halt On :All, But                       | Keył       | ooard            |                      |            |      | Total Memo  | ory     | :      |      |
| Esc : Quit                              |            | ↑ ↓ _            | ► : <del>«S</del> el | ect Item   |      | PU/PD/+/-   | :Modify |        |      |
| F1 : Help                               |            | (Shift)          | F2 : Cha             | ange Color |      |             |         |        |      |

Date

The Date format is <day><month><date><year>.

| Day   | The day, from Sun to Sat, is stored by the BIOS and is<br>display-only |
|-------|------------------------------------------------------------------------|
| Date  | The date, from 1 to 31 (or the maximum allowed in the month)           |
| month | The month, Jan through Dec                                             |
| year  | The year, from 1994 through 2079                                       |

### BIOS Setup

#### Time

The time format is **<hour><minute><second>**. The time is calculated based on the 24-hour military-time clock. For example, 2 p.m. is 14:00:00.

### Hard Disk Type

This category identifies the type(s) of hard disk(s) that have been installed in the computer. There are 46 predefined types and a user definable type. Type 1 to Type 45 are predefined. Type "User" is user-definable. Type "Auto" is automatically defined by BIOS.

Press **<PgUp>** or **<PgDn>** to select a numbered hard disk type or type the number and press **<Enter>**. Note that the specifications of your drive must match with the drive table. The hard disk will not work properly if you enter improper information for this category. If your hard disk drive type is not listed, you can use Type "User" to define your own drive type manually.

If you select type "User", information is to be entered for the items in the following chart. Enter the information directly from the keyboard and press **<Enter>**. This information should be provided in the documentation from your hard disk vendor or the system manufacturer.

Hint: Most new drives give the parameters on the label on top of the drive.

| CYLN       | number of cylinders          |
|------------|------------------------------|
| HEAD       | number of heads              |
| WPCOM      | write precompensation        |
| SEC        | number of sectors            |
| LBA MODE   | type of LBA mode             |
| BLK MODE   | type of Block mode           |
| PIO MODE   | type of PIO                  |
| 32BIT MODE | type of 32-Bit transfer mode |

If a hard disk has not been installed select "NOT Installed" and press <Enter>.

### **BIOS Setup**

### Drive A Type/Drive B Type

The category identifies the types of floppy disk, drive A or drive B, which has been installed in the computer.

| None         | No floppy drive installed                             |
|--------------|-------------------------------------------------------|
| 360K, 5 1/4  | 5-1/4 inch PC-type standard drive; 360 kilobyte       |
|              | capacity                                              |
| 1.2M, 5 1/4  | 5-1/4 inch AT-type high-density drive; 1.2 megabyte   |
|              | capacity                                              |
| 720K, 3 1/2  | 3-1/2 inch double-sided drive; 720 kilobyte capacity  |
| 1.44M, 3 1/2 | 3-1/2 inch double-sided drive; 1.44 megabyte capacity |
| 2.88M, 3 1/2 | 3-1/2 inch double-sided drive; 2.88 megabyte capacity |

### Video

The category selects the type of adapter used for the primary system monitor, and must match your video display card and monitor. Although secondary monitors are supported, you do not have to select the type in Setup.

| EGA/VGA | Enhanced Graphics Adapter/Video Graphics Array. For EGA, VGA, SEGA, or PGA monitor adapters. |
|---------|----------------------------------------------------------------------------------------------|
| CGA 40  | Color Graphics Adapter, power up in 40 column mode                                           |
| CGA 80  | Color Graphics Adapter, power up in 80 column mode                                           |
| MONO    | Monochrome adapter, includes high resolution<br>monochrome adapters                          |

### Halt On

The category determines whether the computer will stop if an error is detected during power up.

| No errors            | Whenever the BIOS detects a non-fatal error the system will be stopped and you will be prompted. |
|----------------------|--------------------------------------------------------------------------------------------------|
| All errors           | The system boot will not stop for any error that may be detected.                                |
| All, But<br>Keyboard | The system boot will not stop for a keyboard error, it will stop for all other errors.           |
| All, But Diskette    | The system boot will not stop for a disk error, it will stop for all other errors.               |
| All, But<br>Disk/Key | The system boot will not stop for a keyboard or disk error, it will stop for all other errors.   |

### **BIOS Setup**

#### **Memory**

This category is display-only which is determined by the POST (Power On Self Test) of the BIOS.

### **Base Memory**

The POST of the BIOS will determine the amount of base (or conventional) memory installed in the system. The value of the base memory is typically 512K for system with 512K memory installed on the motherboard, or 640K for system with 640K or more memory installed on the motherboard.

### **Extended Memory**

The BIOS determines how much extended memory is present during the POST. This is the amount of memory located above 1MB in the CPU's memory address map.

### **Other Memory**

This refers to the memory located in the 640K address space. This is the memory that can be used for different applications. DOS uses this area to load device drivers to keep as much base memory free application programs. The most common use for this area is Shadow RAM.

### BIOS Setup

# 2.3 BIOS Features Setup

### ■ Figure 3. BIOS Features Setup Menu

ROM PCI/ISA BIOS (xxxxxxx) BIOS FEATURES SETUP AWARD SOFTWARE, INC.

| Virus Warning             | : Disabled | Report No FDD For WIN 95           | : Yes      |
|---------------------------|------------|------------------------------------|------------|
| CPU Internal Cache        | : Enabled  | Video BIOS Shadow                  | : Enabled  |
| External Cache            | : Enabled  | C8000-CBFFF Shadow                 | : Disabled |
| CPU L2 Cache ECC Checking | : Disabled | CC000-CFFFF Shadow                 | : Disabled |
| Processor Number Feature  | : Disabled | D0000-D3FFF Shadow                 | : Disabled |
| Quick Power On Self Test  | : Enabled  | D4000-D7FFF Shadow                 | : Disabled |
| Boot From LAN First       | : Disabled | D8000-DBFFF Shadow                 | : Disabled |
| Boot Sequence             | : A,C,SCSI | DC000-DFFFF Shadow                 | : Disabled |
| Swap Floppy Drive         | : Disabled |                                    |            |
| Boot Up Floppy Seek       | : Enabled  |                                    |            |
| Boot Up NumLock Status    | : On       |                                    |            |
| IDE HDD Block Mode        | : Enabled  |                                    |            |
| Gate A20 Option           | : Fast     |                                    |            |
| Memory Parity / ECC Check | : Disabled |                                    |            |
| Typematic Rate Setting    | : Disabled |                                    |            |
| Typematic Rate(Chars/Sec) | : 6        |                                    |            |
| Typematic Delay (Msec)    | : 250      | ESC : Quit : Sel                   | ect Item   |
| Security Option           | : Setup    | F1 : Help PU/PD/+/-                | : Modify   |
| PCI / VGA Palette Snoop   | : Disabled | F5 : Old Values <shift> F2</shift> | 2 : Color  |
| OS Select For DRAM > 64MB | : Non-OS2  | F7 : Load Setup Defaults           |            |

### BIOS Setup

### Virus Warning

This category flashes on the screen. During and after the system boot up, any attempt to write to the boot sector or partition table of the hard disk drive will halt the system and an error message will appear. In the mean time, you can run an anti-virus program to locate the problem.

Disabled (default)No warning message will appear when any<br/>attempts are made to access the boot sector<br/>or hard disk partition table.EnabledActivates automatically when the system<br/>boots up causing a warning message to<br/>appear when anything attempts to access<br/>the boot sector of hard disk partition table.

### **CPU Internal Cache**

These fields allow you to Enabled or Disable the CPU Internal Cache. Caching allow better performance.

Enabled (default) Disabled Enable cache Disable cache

### External Cache

These fields allow you to Enable or Disable the CPU's "Level 2" secondary cache. Caching allows better performance.

| Enabled (default) | Enable cache  |
|-------------------|---------------|
| Disabled          | Disable cache |

### **CPU L2 Cache ECC Checking**

This item allows you to enable/disable CPU L2 Cache ECC checking. **The Choices: Disabled** (default), Enabled.

### **Processor Number Feature**

The Intel processor serial number control option. The Choices: Disabled (default), Enabled.

### **Quick Power On Self Test**

Select Enabled to reduce the amount of time required to run the power-on self-test (POST). A quick POST skips certain steps. We recommend that you normally disable quick POST. Better to find a problem during POST than lose data

BIOS Setup

during your work. Enabled (default) Disabled

Enable quick POST Normal POST

### **Boot From LAN First**

During Enabled, If there's a LAN card onboard the priority from booting will be from the LAN.

#### **Boot Sequence**

This option determines the drive sequence the computer searches for the OS for at boot-up. The settings are "A, C, SCSI", "C, A, SCSI", "C, CDROM, A", "CDROM, C, A", "D, A, SCSI", "E, A, SCSI", "F, A, SCSI", "SCSI, A, C", "SCSI, C, A" or "C only","LS/ZIP, C", etc. **The default is "A, C, SCSI"**.

#### Swap Floppy Drive

Switches the floppy disk drive between being designated as A and B. **Default is Disabled.** 

### **Boot Up Floppy Seek**

During POST, BIOS will determine if the floppy disk drive installed is 40 or 80 tracks. 360K type is 40 tracks while 720K, 1.2M, and 1.44M are all 80 tracks. **Enabled** (default) BIOS searches for the floppy disk drive to

Disabled

BIOS searches for the floppy disk drive to determine if it is 40 or 80 tracks. Note that BIOS cannot tell from 720K, 1.2M or 1.44M drive type as they are all 80 tracks. BIOS will not search for the type of floppy disk drive by track number. Note that there will not be any warning message if the drive installed is 360K.

### **Boot Up NumLock Status**

**On** (default) Off Numpad is number keys. Numpad is arrow keys.

### **IDE HDD Block Mode**

The chipset contains a PCI IDE interface with support for two IDE channels. Select Enabled to activate the primary and/or secondary IDE interface. Select

**BIOS Setup** 

Disabled to deactivate this interface, if you install a primary and/or secondary add-in IDE interface IDE interface. This set KB/Mouse wake up the system from power down.

| Enabled (default) | Secondary HDD controller used.     |
|-------------------|------------------------------------|
| Disabled          | Secondary HDD controller not used. |

### Gate A20 Option

Gate A20 refers to the way the system address memory above 1 MB (extende memory). When set Fast, the system chipset controls Gate A20. When set to Normal, a pin in the Keyboard controller controls Gate A20. Setting Gate A20 to Fast improves system speed, particularly with OS/2 and Windows. Fast (default)

### Memory Parity/ECC Check

Select Enabled if the DRAM chips in your system support parity. Enabled **Disabled** (default)

### **Typematic Rate Setting**

This determines the typematic rate. Enabled

Disabled (default)

Enable typematic rate and typematic delay programming.

Disable typematic rate and typematic delay programming. The system BIOS will use default value and the keyboard controls the function.

### Typematic Rate (Chars/Sec)

| 6 (default) | 6 characters per second  |
|-------------|--------------------------|
| 8           | 8 characters per second  |
| 10          | 10 characters per second |
| 12          | 12 characters per second |
| 15          | 15 characters per second |
| 20          | 20 characters per second |
| 24          | 24 characters per second |
| 30          | 30 characters per second |
|             |                          |

**Typematic Delay (Msec)** 

**BIOS Setup** 

Choose the length of delay from the time you press a key and the character repeating. (units are mil-sec)

### **Security Option**

This category allows you to limit access to the system and Setup, or just to Setup.<br/>SystemSystemThe system will not boot and access to<br/>Setup will be denied if the correct<br/>password is not entered at the prompt.Setup (default)The system will boot, but access to Setup<br/>will be denied if the correct password is<br/>not entered at the prompt.

#### PCI/VGA Palette Snoop

Choose Disabled or Enabled. Some graphic controllers which are not VGA compatible take the output from a VGA controller and map it to their display as a way to provide boot information and VGA compatibility.

However, the color information coming from the VGA controller is drawn from the palette table inside the VGA controller to generate the proper colors, and the graphic controller needs to know what is in the palette of the VGA controller. To do this, the non-VGA graphic controller watches for the Write access to the VGA palette and registers the snoop data. In PCI based system, where the VGA controller is on the PCI bus and a non-VGA graphic controller is on an ISA bus, the Write Access to the palette will not show up on the ISA bus if the PCI VGA controller responds to the Write.

In this case, the PCI VGA controller should not respond to the Write, it should only snoop the data and permit the access to be forwarded to the ISA bus. The non-VGA ISA graphic controller can then snoop the data on the ISA bus. Unless you have the above situation, you should disable this option.

| Enabled            | Enables the function. |
|--------------------|-----------------------|
| Disabled (default) | Disable the function. |

### OS Select for DRAM > 64MB

Allows OS/2 to be used with > 64MB of DRAM. Settings are Non-OS/2 and OS/2. Set to OS/2 if using more than 64MB and running OS/2. **DEFAULT is Non-OS2.** 

### **Report No FDD For WIN 95**

This function is only use when you are testing SCT for Windows 95 Logo.

### **BIOS Setup**

### Video BIOS Shadow

Determines whether video BIOS will be copied to RAM for faster execution.Enabled (default)Optional ROM is enabled.DisabledOptional ROM is disabled.

### C8000 - CFFFF Shadow / D0000 - DFFFF Shadow

Determines whether the optional ROM will be copied to RAM for faster execution.

Enabled Optional ROM is shadowed. **Disabled** (default) Optional ROM is not shadowed. **Note** : For C8000 - DFFFF option - ROM on PCI BIOS, BIOS will automatically enable the shadow RAM. User does not have to select the item.

### **BIOS Setup**

# 2.4 Chipset Features Setup

The Chipset Features Setup option is used to change the values of the chipset registers. These registers control most of the system options in the computer.

### ■ Figure 4. Chipset Feature Setup Menu

ROM PCI/ISA BIOS (xxxxxxx) CHIPSET FEATURES SETUP AWARD SOFTWARE, INC.

| Award 501 I ward, inc.                                                                                                    |                                                                                                    |                                                                                                    |
|----------------------------------------------------------------------------------------------------|----------------------------------------------------------------------------------------------------|----------------------------------------------------------------------------------------------------|
| Bank 0/1 DRAM Timing<br>Bank 2/3 DRAM Timing<br>Bank 4/5 DRAM Timing<br>SDRAM Cycle Length<br>DRAM Clock<br>Read Around write<br>Concurrent PCI/Host<br>System BIOS Cacheable<br>Video RAM Cacheable<br>AGP Aperture Size<br>AGP-2X Mode<br>OnChip USB<br>USB Keyboard Support<br>OnChip Sound<br>OnChip Modem | : SDRAM 10 ns<br>: SDRAM 10 ns<br>: SDRAM 10 ns<br>: Auto<br>: Auto<br>: Enabled<br>: Disabled<br>: Enabled<br>: Enabled<br>: Enabled<br>: Enabled<br>: Enabled<br>: Enabled<br>: Disabled<br>: Enabled<br>: Enabled<br>: Enabled<br>: Enabled<br>: Auto |                                                                                                    |
|                                                                                                    |                                                                                                    | ESC : Quit ↓ → ← : Select Item<br>F1 : Help PU/PD/+/- : Modify<br>F5 : Old Values <shift> F2 : Color<br/>F7 : Load Setup Defaults</shift> |

### Bank 0/1, 2/3, 4/5, DRAM Timing

The DRAM timing of Bank 0/1, 2/3, 4/5 in this field is set by the system board manufacturer.

The Choices: Normal, Medium, Fast Turbo, 8ns, 10ns.

BIOS Setup

### **SDRAM Cycle Length**

This field sets the CAS length timing. **The Choices: Auto** (default), 2, 3, Disabled.

### **DRAM Clock**

This item determines DRAM Clock following the CPU host clock, or 66MHz. **The Choices: Auto** (default), Host CLK, HCLK-33M, HCLK+33M.

#### **Read Around write**

DRAM optimization feature: If a memory read is addressed to a location whose latest write is being held in a buffer before being written to memory, the read is satisfied through the buffer contents, and the read is not sent to the DRAM. **The choices:** Disabled, **Enabled** (default).

#### **Concurrent PCI/Host**

When disabled, CPU bus will be occupied during the entire PCI operation period. **The choices: Disabled** (default), Enabled.

### System BIOS Cacheable

When enabled, accesses to system BIOS ROM addressed at F0000H-FFFFFH are cached, provided that the cache controller is enabled.

#### Video RAM Cacheable

Same as system BIOS Cacheable.

#### **AGP Aperture Size**

Select the size of the Accelerated Graphics Port (AGP) aperture. The aperture is a portion of the PCI memory address range dedicated for graphics memory address space. Host cycles that hit the aperture range are forwarded to the AGP without any translation.

The choice: 64M.

### AGP-2X Mode

This default is Enabled.

### BIOS Setup

### **OnChip USB**

This should be enabled if your system has a USB installed on the system board and you wish to use it. Even when so equipped, if you add a higher performance controller, you will need to disable this feature.

The choices: Enabled (default), Disabled.

### **USB Keyboard Support**

Select Enabled if your system contains a Universal Serial Bus (USB) controller and you have a USB keyboard. The choices: Disabled (default), Enabled.

### **OnChip Sound**

The default setting of this item utilizes an onboard sound chip for audio output. There is no need to buy and insert a sound card. If sound card is installed, disable this item.

### **OnChip Modem**

This item allows you to control the onboard MC97 Modem controller. The choices: Auto (default), Disabled.

### BIOS Setup

# 2.5 Power Management Setup

### ■ Figure 5. Power Management Setup Menu

### ROM PCI/ISA BIOS (xxxxxxx) POWER MANAGEMENT SETUP AWARD SOFTWARE, INC.

| Power Management    | : User Define    | Primary INTR        | : ON                       |
|---------------------|------------------|---------------------|----------------------------|
| PM Control by APM   | : Yes            | IRQ 3 (COM2)        | : Primary                  |
| Video Off After     | : Suspend        | IRQ 4 (COM1)        | : Primary                  |
| Video Off Method    | : DPMS Supported | IRQ 5 (LPT2)        | : Primary                  |
| MODEM Use IRQ       | : 3              | IRQ 6 (FDD)         | : Primary                  |
| Soft-off by PWRBTN  | : Instant-off    | IRQ 7 (LPT1)        | : Primary                  |
| PWRON After PW-Fail | : Former-Sts     | IRQ 8 (Alarm)       | : Disabled                 |
| HDD Power Down      | : Disabled       | IRQ 9 (IRQ 2 Redir) | : Secondary                |
| Doze Mode           | : Disabled       | IRQ10 (Rsv)         | : Secondary                |
| Suspend Mode        | : Disabled       | IRQ11 (Rsv)         | : Secondary                |
| ** PM Eve           | ents **          | IRQ12 (PS/2)        | : Primary                  |
| VGA                 | : OFF            | IRQ13 (CoPro)       | : Primary                  |
| LPT & COM           | : LPT / COM      | IRQ14 (HDD)         | : Primary                  |
| HDD & FDD           | : ON             | IRQ15 (Rsv)         | : Disabled                 |
| PCI Master          | : OFF            | ESC : Quit 🛉 🚽 🚽    | Select Item                |
| Wake Up On LAN/Ring | : Disabled       | F1 : Help           | PU/PD/+/- : Modify         |
| RTC Alarm Resume    | : Disabled       | F5 : Old Values     | <shift> F2 : Color</shift> |
|                     |                  | F7 : Load Setup De  | efaults                    |
| Ĭ                   |                  |                     |                            |
|                     |                  |                     |                            |

| C | ha | nt | ٥r | 2 |
|---|----|----|----|---|
|   | Πü | P٩ |    | ~ |

### **BIOS Setup**

### Power Management

| User Define (default) | Users can configure their own power                                            |
|-----------------------|--------------------------------------------------------------------------------|
|                       | management.                                                                    |
| Min Saving            | Pre-defined timer values are used such that all timers are at their MAX value. |
| Max Saving            | Pre-defined timer values are used such that all timers are at their MIN value. |

### PM Control by APM

| No            | System BIOS will ignore APM when                                     |
|---------------|----------------------------------------------------------------------|
|               | Power Management is on.                                              |
| Yes (default) | System BIOS will wait for ROM's prompt before it enters any PM mode. |

### Video Off After

The setting are M/A, Standby, Doze, or Suspend. This option is for choosing the setting in which the monitor will turn off.

| N/A               | Always turn on.                          |
|-------------------|------------------------------------------|
| Doze              | During Doze mode, the monitor will be    |
|                   | turned off.                              |
| Standby           | During Standby mode, the monitor will be |
|                   | turned off.                              |
| Suspend (default) | During Suspend mode, the monitor will be |
|                   | turned off.                              |

### Video Off Method

| The system BIOS will only blank the      |
|------------------------------------------|
| screen when disabling video.             |
| In addition to the above, BIOS will also |
| turn off the V-SYNC & H-SYNC signals     |
| from VGA card to monitor.                |
| This function is enabled only for a VGA  |
| card supporting DPMS.                    |
|                                          |

**BIOS Setup** 

### MODEM Use IRQ

This determines the IRQ, which the MODEM can use. 3 (default) 4 / 5 / 7 / 9 / 10 / 11 / NA

#### Soft-Off by PWRBTN

Pressing the power button for more than 4 seconds forces the system to enter the Soft-Off states when the system has "hung".

The Choices: Delay 4 Sec, Instant-Off (default).

### **PWRON After PW-Fail**

AC Power Supply provides power for whole system. ATX Power Supply "ON" and "OFF" can be controlled by motherboard. It is saved in south bridge chipset CMOS area are 3 sources provide current save this area; Mother board battery (3V), Power Supply (5VSB), Power Supply (3.3V). Before AC power cables not plug in, CMOS use motherboard (3V). After AC power connects in and Power Supply not open, CMOS use 5VSB in this mean time. Later, when we power ON Power Supply, CMOS use 3.3V.

Whit above controlled function CMOS, there CMOS 3 options which we can select from BIOS setup: "Formor-Sts", "On", "Off". "Formor-Sts" means follow last status of CMOS setting when AC power lost; failed "On", "Off". "Formor-Sts" means follow last status of CMOS setting when AC power lost; failed. "On" means always set CMOS in "On" status when AC power lost; failed. "Off" means always set CMOS in "Off" status when AC power lost; failed. "Off" means always set CMOS in "Off" status when AC power lost; failed. "Off" means always set CMOS in "Off" status when AC power lost; failed. For example: BIOS setup to "Formor-Sts". If AC power lost when system in power on "status, then after AC power retrieved, system will automatic power on. If AC power lost when system in "power off" status.

### HDD Power Down

By default, this is Disabled, meaning that no matter the mode the rest of the system, the hard drive will remain ready. Otherwise, you have a range of choices from 1 to 15 minutes or Suspend. This means that you can elect to have your hard disk drive be turned off after a selected number of minutes or when the rest or the

BIOS Setup

system goes into a suspend mode. **Disabled** (default).

### **Doze Mode / Suspend Mode**

The **Doze Mode**, and **Suspend Mode** fields set the Period of time after which each of these modes activate. At *Max Saving*, these modes activate sequentially (in the given order) after one minute; at *Min Saving* after one hour.

### <u>VGA</u>

When set to On, any event occurring at a VGA port will awaken a system which has been powered down.

### LPT & COM

When set to On, any event occurring at a COM(serial)/LPT (printer) port will awaken a system which has been powered down.

### HDD & FDD

When set to On (default), any event occurring at a hard or floppy drive will awaken a system which has been powered down.

### PCI Master

When set to On, any event occurring at PCI will awaken a system which has been powered down.

### Wake Up On LAN/Ring

To use this function, you need a LAN add-on card which support power on function. It should also support the wake-up on LAN jump. **Disabled** (default) Wake up on LAN/Ring not supported.

### **BIOS Setup**

### **RTC Alarm Resume**

When Enabled, you can set the date and time at which the RTC (real-time clock) alarm awakens the system from Suspend mode.

### Primary INTR

When set to ON (default), any event occurring at Primary INTR will awaken a system which has been powered down.

The following is a list of IRQ, Interrupt ReQuests, which can be exempted much as the COM ports and LPT ports above can. When an I/O device wants to gain the attention of the operating system, it signals this by causing an IRQ to occur. When the operating system is ready to respond to the request, it interrupts itself and performs the service.

As above, the choices are On and OFF. Off is the default.

When set On, activity will neither prevent the system from going into a power management mode nor awaken it.

| IRQ3  | (COM2)       |
|-------|--------------|
| IRQ4  | (COM1)       |
| IRQ5  | (LPT2)       |
| IRQ6  | (FDD)        |
| IRQ7  | (LPT1)       |
| IRQ8  | (Alarm)      |
| IRQ9  | (IRQ2 Redir) |
| IRQ10 | (Rsv)        |
| IRQ11 | (Rsv)        |
| IRQ12 | (PS/2)       |
| IRQ13 | (CoPro)      |
| IRQ14 | (HDD)        |
| IRQ15 | (Rsv)        |
|       |              |

### **BIOS Setup**

# 2.6 PNP / PCI Configuration Setup

### ■ Figure 6. PNP / PCI Configuration Setup Menu

ROM PCI/ISA BIOS (xxxxxxx) PNP / PCI FUNCTION SETUP AWARD SOFTWARE, INC.

| PNP OS Installed<br>Resources Controlled By<br>Reset Configuration Data | : No<br>: Auto<br>: Disabled | CPU to PCI Write Buff<br>PCI Dynamic Bursting<br>PCI Master 0 WS Writ<br>PCI Delay Transaction<br>PCI#2 Access #1 Retr<br>AGP Master 1 WS Wr<br>AGP Master 1 WS Re | fer : Enabled<br>( : Enabled<br>te : Enabled<br>n : Enabled<br>ry : Enabled<br>rite : Enabled<br>ead : Disabled |
|-------------------------------------------------------------------------|------------------------------|----------------------------------------------------------------------------------------------------|----------------------------------------------------------------------------------------------------|
|                                                                         |                              | Assign IRQ For USB<br>Assign IRQ For VGA                                                                                                    | : Enabled<br>: Enabled                                                                                          |
|                                                                         |                              | ESC : Quit<br>F1 : Help<br>F5 : Old Values<br>F7 : Load Setup Defa                                                                                                 | : Select Item<br>PU/PD/+/- : Modify<br><shift> F2 : Color<br/>aults</shift>                                     |

### **PNP OS Installed**

When set to NO, BIOS will initialize all the PnP cards. Therefore for non-PnP operating system (DOS, Netware<sup>TM</sup>), this option must set to "NO". When set to YES, BIOS will only initialize the PnP cards used for booting (VGA, IDE, SCSI). The rest of the cards will be initialized by the PnP operating systems, like Windows<sup>TM</sup>95.

### BIOS Setup

### **Resources Controlled By "Auto" or "Manual"**

By Choosing "Auto" the system BIOS will detect the system resource and automatically assign the relative IRQ and DMA channel for each peripheral. By Choosing "Manual", the user will need to assign IRQ & DMA for add-on cards. Be sure that there are no IRQ/DMA and I/O port conflicts.

#### **Reset Configuration Data**

The system BIOS supports the PnP feature so the system needs to record which resource is assigned and protect resources from conflicts. Every peripheral device has a node which is called ESCD. This node records which resources are assigned to it. The system needs to record and update ESCD to the memory locations. These locations (4K) are reserved at the system BIOS.

If Disabled (default) is chosen, the system's ESCD will update only when the new configuration varies from the last one.

If Enabled is chosen, the system is forced to update ESCDs and then is automatically set to the "Disabled" mode.

The above settings will be shown on the screen only if "Manual" is chosen for the Resources Controlled By function.

Legacy is the term which signifies that a resource is assigned to the ISA Bus and provides for non PnP ISA add-on cards. PCI / ISA PnP signifies that a resource is assigned to the PCI Bus or provides for ISA PnP add-on cards and peripherals.

### **CPU to PCI Write Buffer**

When enabled, up to four Dwords of data. Can be written to the PCI bus without interrupting the CPU. When disabled, a write buffer is not used and the CPU read cycle will not be completed until the PCI bus signals that it is ready to receive the data.

### **PCI Dynamic Bursting**

When Enabled, every write transaction goes to the write buffer. Burstable transactions the burst on the PCI bus and nonburstable transactions don't.

#### PCI Master 0 WS Write

When Enabled, writes to the PCI bus are executed with zero-wait states.

### **PCI Delay Transaction**

### **BIOS Setup**

The chipset has an embedded 32-bit posted write buffer to support delay transactions cycles. Select Enabled to support compliance with PCI specification.

#### PCI #2 Access #1 Retry

This item allows you to enable/disable the PCI #2 Access #1 Retry.

### AGP Master 1 WS Write

When Enabled, writes to the AGP (Accelerated Graphics Port) are executed with one wait states. The Choices: Disabled, Enabled (default).

### AGP Master 1 WS Read

When Enabled, read to the AGP (Accelerated Graphics Port) are executed with one wait states. The Choices: Enabled, Disabled (default).

### Assign IRQ For USB

Lets the user choose which IRQ to assign for USB.

### Assign IRQ For VGA

Lets the user choose which IRQ to assign for the VGA.

### **BIOS Setup**

# 2.7 Load SETUP Defaults

Chipset defaults indicate the values required by the system for maximum performance.

### ■ Figure 7. Load SETUP Defaults Screen

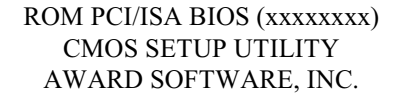

| STANDARD CMOS SETUP                            | CPU SPEED SETTING       |  |  |  |  |
|------------------------------------------------|-------------------------|--|--|--|--|
| BIOS FEATURES SETUP                            | INTEGRATED PERIPHERALS  |  |  |  |  |
| CHIPSET FEATURES SETUP                         | SUPERVISOR PASSWORD     |  |  |  |  |
| POWER MANAGEMENT SETUP                         | USER PASSWORD           |  |  |  |  |
| PCI & PCI C                                    | ETECTION                |  |  |  |  |
| LOAD SETUI Load SETUP Defaults (Y/N) ? N       |                         |  |  |  |  |
|                                                | IG                      |  |  |  |  |
| Esc : Quit F5 : Mean in BIOS                   | ▲ ↓ → ← : Select Item   |  |  |  |  |
| F10 : Save & Exit Setup                        | (Shift) F2 Change Color |  |  |  |  |
| Load Setup Defaults except Standard CMOS SETUP |                         |  |  |  |  |

If you wish to load the SETUP Defaults, change the prompt to <**Y**> and press <**ENTER**>.

### **BIOS Setup**

## 2.8 CPU Speed Setting

■ Figure 8.CPU Speed Setting Menu

ROM PCI/ISA BIOS (xxxxxxx) CPU SPEED SETTING AWARD SOFTWARE, INC.

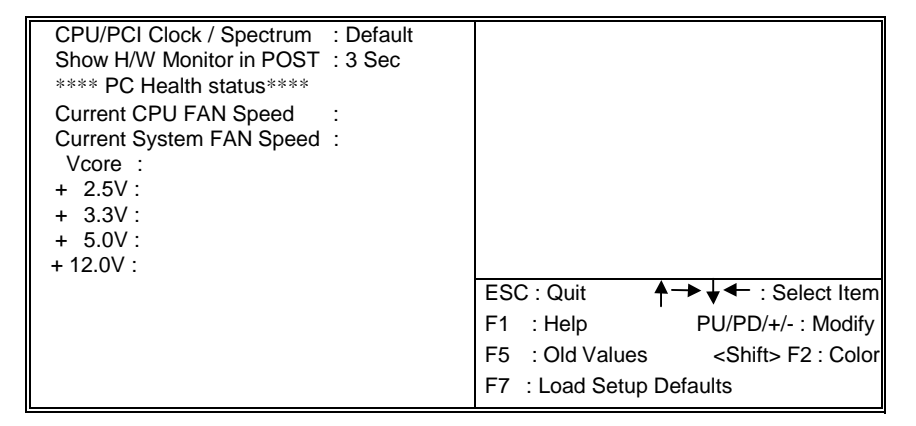

### CPU Host Clock (CPU/PCI)

The item allows you select CPU Host / PCI clock / Spectrum.

#### **Show H/W Monitor in POST**

If you computer contain a monitoring system, it will show PC health status during POST stage. The item offers several delay time to select you want. **3 sec (default).** 

### **Current CPU FAN Speed**

Detects CPU Fan1 speed status automatically.

### **Current System FAN Speed**

Detects CPU Fan2 speed status automatically.

### Current Vcore, +2.5V, +3.3V, +5.0V, +12.0V

Detects System Voltage automatically.

### BIOS Setup

# 2.9 Integrated Peripherals Setup

### ■ Figure 9. Integrated Peripherals Setup Menu

### ROM PCI/ISA BIOS (xxxxxxx) INTEGRATED PERIPHERALS AWARD SOFTWARE, INC.

| OnChip IDE Channel 0             | : Enabled  | Onboard Parallel Mode : EPP                |  |  |  |  |
|----------------------------------|------------|--------------------------------------------|--|--|--|--|
| OnChip IDE Channel 1             | : Enabled  |                                            |  |  |  |  |
| IDE Prefetch Mode                | : Enabled  | Parallel Port EPP Type : EPP1.9            |  |  |  |  |
| Primary Master PIO               | : Auto     | Onboard Legacy Audio : Enabled             |  |  |  |  |
| Primary Slave PIO                | : Auto     | Sound Blaster : Disabled                   |  |  |  |  |
| Secondary Master PIO             | : Auto     | SB I/O Base Address : 220H                 |  |  |  |  |
| Secondary Slave PIO              | : Auto     | SB IRQ Select : IRQ 5                      |  |  |  |  |
| Primary Master UDMA              | : Auto     | SB DMA Select : DMA 1                      |  |  |  |  |
| Primary Slave UDMA               | : Auto     | MPU-401 : Enabled                          |  |  |  |  |
| Secondary Master UDMA            | : Auto     | MPU-401 I/O Address : 330-333H             |  |  |  |  |
| Secondary Slave UDMA             | : Auto     | Game Port (200-207H) : Enabled             |  |  |  |  |
| Init Display First               | : AGP      |                                            |  |  |  |  |
|                                  |            |                                            |  |  |  |  |
| Onboard FDD Controller           | : Enabled  |                                            |  |  |  |  |
| Onboard Serial Port 1            | : 3F8/IRQ4 |                                            |  |  |  |  |
| Onboard Serial Port 2            | : 2F8/IRQ3 |                                            |  |  |  |  |
| UART 2 Mode                      | : Standard | ESC : Quit T 🔸 🗲 : Select Item             |  |  |  |  |
|                                  |            | F1 : Help PU/PD/+/-: Modify                |  |  |  |  |
| Onboard Parallel Port : 378/IRQ7 |            | F5 : Old Values <shift> F2 : Color</shift> |  |  |  |  |
|                                  |            | F7 : Load Setup Defaults                   |  |  |  |  |

### BIOS Setup

### **OnChip IDE Channel 0**

This chipset contains a PCI IDE interface with support for two IDE channels. Select Enabled to activate the first and/or second IDE interface. Select Disabled to deactivate an interface, if you install a primary and/or secondary add-in IDE interface.

### **OnChip IDE Channel 1**

This chipset contains a PCI IDE interface with support for two IDE channels. Select Enabled to activate the first and/or second IDE interface. Select Disabled to deactivate an interface, if you install a primary and/or secondary add-in IDE interface.

### **IDE Prefetch Mode**

The onboard IDE drive interfaces supports IDE perfecting, for faster drive accesses. If you install a primary and/or secondary add-ing IDE interfaces, set this field to Disabled if the interface does not support prefetching.

The choices: Enabled (default), Disabled.

### Primary / Secondary Master / Slave PIO

The IDE PIO (Programmed Input / Output) fields let you set a PIO mode (0-4) for each of the IDE devices that the onboard IDE interface supports. Modes 0 through 4 provide successively increased performance. In Auto mode, the system automatically determines the best mode for each device.

Auto (default)

#### Primary / Secondary Master / Slave UDMA

Ultra DMA /33 implementation is possible only if your IDE hard drive supports it and the operating environment includes a DMA drive (Windows 95 OSR2 or a third party IDE bus master driver). If your hard drive and your system software both support Ultra DMA/33, select Auto to enable BIOS support.

#### **Init Display First**

The item allows you to decide to active PCI Slot or AGP first. The choice: PCI Slot, AGP (default).

### **BIOS Setup**

### **Onaoard FDD Controller**

**Enabled/Disabled** The system has an on-board Super I/O chip with a FDD controller that supports 2 FDDs for 360K/720K/1.2M/1.44M/2.8M. Choose "Enabled" to use the on-board FDD controller for accessing the FDD. Otherwise choose "Disabled" to use the off-board FDD controllers.

### **Onboard Serial Port 1/Port 2**

Select an address and corresponding interrupt for the first and second serial ports. **The Choices: (3F8/IRQ4), (2F8/IRQ3),** (3E8/ IRQ4), (2E8 / IRQ3), Auto, Disabled.

### UART2 Mode

This item allows you to select which mode for the onboard serial Port 2.

#### **Onboard Parallel Port**

This item allows you to determine access onboard parallel port controller with which I/O address.

The choices : 378/IRQ7(default), 278/IRQ5, 3BC/IRQ7, Disabled.

### **Onboard Parallel Mode**

Select EPP Port type EPP (default), ECP, ECP/EPP, Normal.

### Parallel Port EPP Type

Select EPP Port type 1.7 or 1.9. The Choices: EPP1.9 (default), EPP1.7.

### **Onboard Legacy Audio**

Select an operating mode for the second serial port: The choices: Enabled (default), Disabled.

#### Sound Blaster

Hardware SoundBlaster Pro for Windows DOS box and real-mode DOS legacy compatibility.

### SB I/O Base Address

Change the SoundBlaster Pro Base I/O Address settings.

### SB IRQ Select

Change the SoundBlaster Pro interrupt signal.

### **BIOS Setup**

### **SB DMA Select**

Change the SoundBlaster Pro direct memory access setting.

### <u>MPU-401</u>

Enable or Disable MPU-401 function.

### MPU-401 I/O Address

Change the SoundBlaster Pro MPU-401 I/O address.

### Game Port (200-207H)

Change the joystick connect port address.

### **BIOS Setup**

# 2.10 Supervisor / User Password Setting

### ■ Figure 10. Supervisor Password Setting

ROM PCI/ISA BIOS (xxxxxxx) CMOS SETUP UTILITY AWARD SOFTWARE, INC.

| STANDARD CMOS SETUP                                                                      | CPU SPEED SETTING                                              |  |  |
|------------------------------------------------------------------------------------------|----------------------------------------------------------------|--|--|
| BIOS FEATURES SETUP                                                                      | INTEGRATED PERIPHERALS                                         |  |  |
| CHIPSET FEATURES SETUP                                                                   | SUPERVISOR PASSWORD                                            |  |  |
| POWER MANAGEMENT SETUP                                                                   | USER PASSWORD                                                  |  |  |
| PNP / PCI CONFIGURATION                                                                  | IDE HDD AUTO DETECTION                                         |  |  |
|                                                                                          |                                                                |  |  |
| LOAD SETU Enter Password :                                                               | TUP                                                            |  |  |
| LOAD SETU Enter Password :                                                               |                                                                |  |  |
| LOAD SETU<br>Enter Password :<br>Esc : Quit F5 : Menu in BIOS<br>F10 : Save & Exit Setup | TUP<br>NG<br>↑↓ → ← : Select Item<br>(Shift) F2 : Change Color |  |  |

When you select this function, the following message will appear at the center of the screen to assist you in creating a password.

### **BIOS Setup**

### ENTER PASSWORD

Type the password, up to eight characters, and press **<Enter**>. The password you type now will clear any previously entered password from CMOS memory. You will be asked to confirm the password. Type the password again and press **<Enter**>. You may also press **<ESC**> to abort the selection and not enter a password. To disable password, just press **<Enter**> when you are prompted to enter password. A message will confirm that you wish to disable the password. Once the password is disabled, the system will boot and you can enter setup freely.

### PASSWORD DISABLED

If you select "System" at the Security Option of BIOS Features Setup Menu, you will be prompted for the password every time the system is rebooted or any time you try to enter Setup. If you select "Setup" at Security Option of BIOS Feature Setup Menu, you will be prompted only when you try to enter Setup.

### **BIOS Setup**

## 2.11 IDE HDD Auto Detection

Automatically configures hard disk parameters. The parameters shown below are only examples.

■ Figure 11. Auto Configuration with Optimal Settings Screen

ROM PCI/ISA BIOS (xxxxxxx) CMOS SETUP UTILITY AWARD SOFTWARE, INC.

| HA | ARD DISKS    | TYPE    | SIZE    | CYLS     | HEAD      | PREC     | OMP     | LAND   | SEC      | TOR       | MOE | ЭЕ |
|----|--------------|---------|---------|----------|-----------|----------|---------|--------|----------|-----------|-----|----|
| Pr | imary Master | :       |         |          |           |          |         |        |          |           |     |    |
|    |              | S       | elect P | rimary S | Slave O   | ption (N | N=Skip  | ) N    |          |           |     |    |
|    | OPTIONS      | SIZE    | CYLS    | HEAD     | PREC      | OMP I    | LANDZ   | SECT   | FOR      | MODE      | E   |    |
|    | 1(Y)         | 0       | 0       | 0        | 0         |          | 0       | 0      | N        | ORMAI     | -   |    |
|    |              |         |         |          |           |          |         |        |          |           |     |    |
|    | Note : Sor   | ne Oses | (SCO-l  | JNIX Be  | fore v5.0 | ) must ( | use "NC | ORMAL' | ' for ir | nstallati | on  |    |
|    |              |         |         |          | T ES      | C : Ski  | р —     |        |          |           |     | _  |

When you enter this utility, the screen asks you to select a specific hard disk for Primary Master. If you accept a hard disk detected by the BIOS, you can enter "Y" to confirm and then press <Enter> to check next hard disk. This function allows you to check four hard disks and you may press the <Esc> after the <Enter> to exit this function and go back to the Main Menu.

### **BIOS Setup**

# 2.12 Save & Exit Setup

Save CMOS value changes to CMOS and exit setup.

### ■ Figure 12. Save & Exit Setup Screen

### ROM PCI/ISA BIOS (xxxxxxx) CMOS SETUP UTILITY AWARD SOFTWARE, INC.

| STANDARD CM                     | MOS SETUP                     | CPU SPEED SETTING         |  |  |  |
|---------------------------------|-------------------------------|---------------------------|--|--|--|
| BIOS FEATURES SETUP             |                               | INTEGRATED PERIPHERALS    |  |  |  |
| CHIPSET FEATURES SETUP          |                               | SUPERVISOR PASSWORD       |  |  |  |
| POWER MANAGEMENT SETUP          |                               | USER PASSWORD             |  |  |  |
| PNP / PCI CON                   | •                             | TION                      |  |  |  |
| LOAD SETUP I                    | SAVE to CMOS and EXIT (Y/N)?N |                           |  |  |  |
|                                 |                               | G                         |  |  |  |
| Esc : Quit F                    | 5 : Menu in BIOS              | ↑ ↓ → ←: Select Item      |  |  |  |
| F10 : Save & Exit Setup         |                               | (Shift) F2 : Change Color |  |  |  |
| Save Datas to CMOS & Exit SETUP |                               |                           |  |  |  |

 $\label{eq:pressing} $$ Pressing $$ N> and $$ ENTER > will return you to the Main Menu. $$ Pressing $$ N> and $$ Pressing $$ N> and $$ Pressing $$ N> and $$ Pressing $$ N> and $$ Pressing $$ N> and $$ Pressing $$ N> and $$ Pressing $$ N> and $$ Pressing $$ N> and $$ Pressing $$ N> and $$ Pressing $$ Pressing $$ N> and $$ Pressing $$ N> and $$ Pressing $$ Pressing $$ Pressing $$ N> and $$ Pressing $$ Pressing $$ 

Pressing **<Y>** and **<ENTER>** will save the system parameters and continue with the booting process.
#### **BIOS Setup**

# 2.13 Exit Without Saving

Abandon all CMOS value changes and exit setup.

■ Figure 13. The Save Settings and Exit Screen

ROM PCI/ISA BIOS (xxxxxxx) CMOS SETUP UTILITY AWARD SOFTWARE, INC.

| STANDARD CMOS SETUP     |                   | CPU SPEED S   | ETTING         |
|-------------------------|-------------------|---------------|----------------|
| BIOS FEATURES SETUP     |                   | INTEGRATED    | PERIPHERALS    |
| CHIPSET FEA             | TURES SETUP       | SUPERVISOR    | PASSWORD       |
| POWER MANAGEMENT SETUP  |                   | USER PASSV    | VORD           |
| PNP / PCI CO            |                   |               | CTION          |
| LOAD SETUP              | Quit Without Sa   | aving (Y/N)?N |                |
|                         |                   | Γ             | G              |
| Esc : Quit              | F5 : Menu in BIOS | <u>→ ← ↓ </u> | : Select Item  |
| F10 : Save & Exit Setup |                   | (Shift) F2    | : Change Color |
|                         |                   |               |                |

Pressing <N> and <ENTER> will return you to the Main Menu.

Pressing **<Y>** and **<ENTER>** will continue with booting process without saving any system parameters.

#### **BIOS Setup**

# 2.14 Application Software

- Please use the "BIOS Utility" diskette to setup Flash Memory.
- The diskette contains the intelligent utility **AWDFLASH.EXE**, displayed below.
- Figure 14. Flash Memory Writer

| FLA<br>Copyright                                     | FLASH MEMORY WRITER Vxx         |  |  |  |
|------------------------------------------------------|---------------------------------|--|--|--|
| For xx-xxxxxxxxxxxx DATE: xx/xx/xxxx<br>Flash Type - |                                 |  |  |  |
| File Name to Program:                                |                                 |  |  |  |
|                                                      |                                 |  |  |  |
|                                                      |                                 |  |  |  |
| Error Message :                                      | Do You Want To Save Bios (Y/N)? |  |  |  |

# 3. Software Setup

NOTE: The mark \* means it can be installed directly from CD by using CD Installation Utility ( i.e. START.EXE).

# 3.1 Software List

| Category                      | Description                                                                                                    | Platform                                | Location in CD  |  |
|-------------------------------|----------------------------------------------------------------------------------------------------|-----------------------------------------|-----------------|--|
| VIA Service Pack<br>(4 In1) * | VIA 4 IN 1 driver includes(VIA<br>Registry (ACPI) Driver/VIA<br>AGP VxD driver /VIA ATAPI<br>Vendor Support Driver/VIA PCI<br>IRQ Miniport Driver) | Windows<br>95/98/NT 4.0                 | \Mb_drv\Service |  |
|                               | four system drivers to improve<br>the performance and maintain<br>the stability of system using<br>VIA chipset.                                    |                                         |                 |  |
| VIA Hardware<br>Monitor *     | VIA Hardware Monitor is a self-diagnostic system for PC.                                                                                           | Windows 95/98                           | \Mb_drv\Sysdiag |  |
| HighPoint XStore<br>Pro *     | Install the drivers to support<br>Ultra DMA mode Hard Drive.                                                                                       | Windows 95/98                           | \Mb_drv\XStore  |  |
| VIA AC97 Audio*               | Install the driver to enable the<br>VIA AC97 Audio Device                                                                                          | DOS, Windows<br>95/98/NT4.0/<br>WIN2000 | \Audio\VIA      |  |
| Aureal Votex<br>Au8810 Audio* | Install the driver to enable the<br>Aureal Audio device                                                                                            | WIN9X/NT4.0<br>WIN2000                  | \Audio\Aureal   |  |
| Creative SB PCI128<br>Audio*  | Install the driver to enable the<br>Creative Audio Device                                                                                          | WIN9X/NT4.0<br>WIN2000                  | \Audio\Creative |  |
| Award Flash Utility           | Used for updating BIOS.                                                                                                    |                                         | \Flash          |  |

#### Software Setup

# 3.2 Software Installation

We provide an installation wizard, Driver CD Installation Utility (START.EXE), located in the root of Driver CD to let users install some common used drivers conveniently.

# > The drivers can be installed from CD by using CD Installation Utility:

You can simply put Driver CD into CD-ROM drive and the Installation Utility will autorun or you can run the Driver CD Installation Utility directly by using mouse cursor to click the proper option on the page. Utility will invoke other applications to complete the rest of installation.

#### The drivers CAN NOT be installed directly from CD by using CD Installation Utility:

Please read the README.TXT located in the root directory on Multimedia CD to get drivers' location and then refer to the INSTALL.TXT or README.TXT files located in each driver directory on the Driver CD to install drivers.

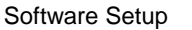

# 3.3 Using Software

In general, you can get more detailed information in the on-line help or readme for the softwares.

#### > Using VIA Hardware Monitor

After the utility is installed, you can follow the sequence, Start  $\rightarrow$  Programs  $\rightarrow$  VIA Hardware Monitor System, to launch the monitor application.

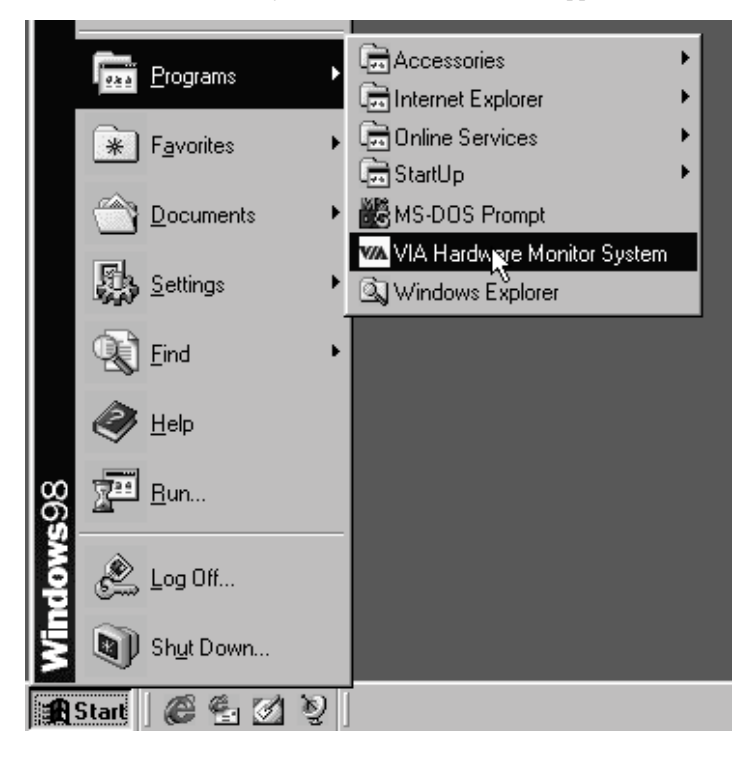

Software Setup

Chapter 3

The following figure is the main panel of VIA Hardware Monitor. In the panel, you can get some real-time and important information -- Voltage, Fan speed, and temperature, for example. If there is an abnormal situation, you can resolve it immediately.

| WA HWM                                                                                                    |                                                                                          | ×                                                                                                    |
|----------------------------------------------------------------------------------------------------|------------------------------------------------------------------------------------------|----------------------------------------------------------------------------------------------------|
|                                                                                                    | ardware Monitor System V1.05                                                             |                                                                                                    |
| Temperature<br>CPU Over-Heat Temperture:<br>CPU Hysteresis Temperture:<br>CPU Current Temperture:<br>System Over-Heat Tempertur<br>System Hysteresis Tempertur<br>System Current Temperture: | 50<br>40<br>30<br>• 50<br>• 40<br>31                                                     | Update without Save)<br>Update and Save<br>Default Setting<br>User Setting<br>Close                    |
| Voltage (V)<br>VCore Value = 2.01<br>3.3V Value = 3.30<br>5 V Value = 5.00<br>12 V Value = 11.95                                                                                             | Fan Speed (RPM)<br>CPU Fan: 5371<br>System Fan: 0<br>CPU Fan RPM: 0<br>System Fan RPM: 0 | MiniMize Alarm CPU Over Heat CPU Hysteresis Lov System Over Heat System Hysteresis Low Voltage Abnomal |
| Range: 125 👷 - 75 👷                                                                                                    | Polling Interval: 5 Seconds 💌                                                            | CPU Fan Low                                                                                            |

#### Trouble Shooting

# 4. Trouble Shooting

### **PROBLEM**

No power to the system at all. Power light does not illuminate, fan inside power supply does not turn on. Indicator light on keyboard does not turn on.

| PROBABLE CAUSE                                        | DIAGNOSIS                                                           | SOLUTION                                                                          |
|-------------------------------------------------------|---------------------------------------------------------------------|-----------------------------------------------------------------------------------|
| Power cable is unplugged.                             | Visually inspect power cable.                                       | Make sure power cable is securely plugged in.                                     |
| Defective power cable.                                | Visual inspection, try another cable.                               | Replace cable.                                                                    |
| Power supply failure.                                 | Power cable and wall<br>socket are OK, but system<br>is still dead. | Contact technical support.                                                        |
| Faulty wall outlet; circuit<br>Breaker or fuse blown. | Plug in device known to work in socket and test.                    | Use different socket,<br>repair outlet, reset circuit<br>breaker or replace fuse. |

#### Trouble Shooting

# **PROBLEM**

System inoperative. Keyboard lights are on, power indicator lights are lit, hard drive is spinning.

| PROBABLE CAUSE                                                                      | DIAGNOSIS                                                                                                    | SOLUTION                                                                                                 |
|-------------------------------------------------------------------------------------|----------------------------------------------------------------------------------------------------|----------------------------------------------------------------------------------------------------|
| Expansion card is partially<br>dislodged from expansion<br>slot on the motherboard. | Turn off computer. Take<br>cover off system unit.<br>Check all expansion cards<br>to ensure they are<br>securely seated in slots.                                                                                                    | Using even pressure on<br>both ends of the<br>expansion card, press<br>down firmly on expansion<br>card. |
| Defective floppy disk drive<br>or tape drive.                                       | Turn system off.<br>Disconnect the cables<br>from one of the floppy<br>drives. Turn on the floppy<br>drives. Turn on the<br>system, check to see if the<br>keyboard operates<br>normally. Repeat until you<br>have located defective<br>unit. | Contact Technical<br>Support.                                                                            |
| Defective expansion card.                                                           | Turn computer off.<br>Remove an expansion<br>card.                                                                                                    | Make sure expansion<br>card is secure in<br>expansion socket.                                            |

#### Trouble Shooting

# **PROBLEM**

System does not boot from hard disk drive, can be booted from floppy disk drive.

| PROBABLE CAUS                                                 | <b>DIAGNOSIS</b>                                                                                                    | SOLUTION                                                                                                    |
|---------------------------------------------------------------|----------------------------------------------------------------------------------------------------|----------------------------------------------------------------------------------------------------|
| Connector between har<br>drive and system board<br>unplugged. | d When attempting to run<br>the FDISK utility described<br>in the HARD DISK section<br>of this manual you get a<br>message, INVALID<br>DRIVE SPECIFICATION. | Check cable running from<br>disk to disk controller<br>board. Make sure both<br>ends are securely plugged<br>in; check the drive type in<br>the Standard CMOS<br>Setup (see HARD DISK<br>section of this manual). |
| Damaged Hard Disk or<br>Disk Controller.                      | Format hard disk; if<br>unable to do so the hard<br>disk may be defective.                                                                                  | Contact Technical<br>Support.                                                                                                    |
| Hard Disk directory or<br>FAT is scrambled.                   | Run the FDISK program,<br>format the hard drive (see<br>HARD DRIVE section of<br>manual). Copy data that<br>was backed up onto Hard<br>Drive.               | Backing up the hard drive<br>is extremely important. All<br>Hard Disk are capable of<br>breaking down at any<br>time.                                                                                             |

### **PROBLEM**

System only boots from floppy Disk. Hard disk can be read and applications can be used but booting from Hard Disk is impossible.

| PROBABLE CAUSE                                | DIAGNOSIS                                | SOLUTION                                                                                                    |
|-----------------------------------------------|------------------------------------------|----------------------------------------------------------------------------------------------------|
| Hard Disk boot program<br>has been destroyed. | A number of causes could be behind this. | Back up data and<br>applications files.<br>Reformat the Hard Drive<br>as described in the Hard<br>Drive section of this<br>manual. Re-install<br>applications and data<br>using backup disks. |

#### Trouble Shooting

### PROBLEM

Error message reading "SECTOR NOT FOUND" or other error messages not allowing certain data to be retrieved.

| PROBABLE                           | CAUSE     | DIAGNOSIS                                                                                       | SOLUTION                                                                                                    |
|------------------------------------|-----------|-------------------------------------------------------------------------------------------------|----------------------------------------------------------------------------------------------------|
| A number of cau<br>be behind this. | ses could | Use a file by file backup<br>instead of an image<br>backup in order to backup<br>the Hard Disk. | Back up any salvageable<br>data. Then low level<br>format, partition, and high<br>level format the hard drive<br>(see Hard Disk section of<br>this manual for<br>instructions). Re-install all<br>saved data when<br>completed. |

# **PROBLEM**

Disk formatted on IBM PS/2 will not operate with this system.

| PROBABLE CAUSE                                                   | DIAGNOSIS                                                        | SOLUTION                                                                         |
|------------------------------------------------------------------|------------------------------------------------------------------|----------------------------------------------------------------------------------|
| The IBM PS/2 uses a<br>different format than other<br>computers. | IBM PS/2 disk format will<br>not work in an AT type<br>computer. | Format disk in the AT type<br>computer insert disk into<br>the IBM PS/2 and copy |
|                                                                  |                                                                  | the files you wish.                                                              |

#### Trouble Shooting

### **PROBLEM**

After installing an expansion card (network card, tape drive card, etc.) the system no longer works properly.

| PROBABLE       | CAUSE  | DIAGNOSIS                                                                                                    | SOLUTION                                                                                                    |
|----------------|--------|----------------------------------------------------------------------------------------------------|----------------------------------------------------------------------------------------------------|
| No power to mo | nitor. | All or part of the system<br>may be inoperable. The<br>new card may work but a<br>mouse or COM port may<br>not work. | Change the interrupt or<br>RAM address on the new<br>expansion card. See the<br>documentation that came<br>with the new card in order<br>to change pin settings.<br>Many expansion devices<br>come with proprietary<br>software that will assist<br>you in doing this. |

### **PROBLEM**

Screen message says "Invalid Configuration" or "CMOS Failure."

| PROBABLE CAUSE                                                                 | DIAGNOSIS                                                                 | SOLUTION                                                                        |
|--------------------------------------------------------------------------------|---------------------------------------------------------------------------|---------------------------------------------------------------------------------|
| Incorrect information<br>entered into the<br>configuration (setup)<br>program. | Check the configuration<br>program. Replace any<br>incorrect information. | Review system's<br>equipment . Make sure<br>correct information is in<br>setup. |

Trouble Shooting

# **PROBLEM**

Screen is blank.

| PROBABLE                     | CAUSE     | DIAGNOSIS | SOLUTION                                                                                                    |
|------------------------------|-----------|-----------|----------------------------------------------------------------------------------------------------|
| No power to mo               | nitor.    |           | Check the power<br>connectors to monitor and<br>to system. Make sure<br>monitor is connected to<br>display card, change I/O<br>address on network card if<br>applicable. |
| Monitor not con<br>computer. | nected to |           | See instructions above.                                                                                                    |
| Network card I/0 conflict.   | O address |           | See instructions above.                                                                                                    |

# **PROBLEM**

| PROBABLE CAUSE                                                | DIAGNOSIS | SOLUTION                                                                                                    |
|---------------------------------------------------------------|-----------|----------------------------------------------------------------------------------------------------|
| Memory problem, display<br>card jumpers not set<br>correctly. |           | Reboot computer.<br>Reinstall memory, make<br>sure that all memory<br>modules are installed in<br>correct sockets. Check<br>jumper and switch<br>settings on display card.<br>See display card section<br>for information on<br>settings. |
| Computer virus.                                               |           | Use anti-virus programs<br>(mcAfee, E-Prot, etc) to<br>detect and clean viruses.                                                                                                    |

Trouble Shooting

### **PROBLEM**

Screen goes blank periodically.

| PROBABLE CAUSE           | DIAGNOSIS | SOLUTION              |
|--------------------------|-----------|-----------------------|
| Screen saver is enabled. |           | Disable screen saver. |

### PROBLEM

Keyboard failure.

| PROBABLE CAUSE            | DIAGNOSIS | SOLUTION                                                                           |
|---------------------------|-----------|------------------------------------------------------------------------------------|
| Keyboard is disconnected. |           | Reconnect keyboard.<br>Check keys again, if no<br>improvement replace<br>keyboard. |

# **PROBLEM**

No color on screen.

| PROBABLE CAUSE           | DIAGNOSIS | SOLUTION                                                                              |
|--------------------------|-----------|---------------------------------------------------------------------------------------|
| Faulty Monitor.          |           | If possible, connect<br>monitor to another<br>system. If no color replace<br>monitor. |
| CMOS incorrectly set up. |           | Call technical support.                                                               |

# **PROBLEM**

### Floppy drive light stays on.

| PROBABLE CAUSE                                 | DIAGNOSIS | SOLUTION                                                                                                    |
|------------------------------------------------|-----------|----------------------------------------------------------------------------------------------------|
| Floppy Drive cable not<br>connected correctly. |           | Reconnect floppy cable<br>making sure PIN1 on the<br>Floppy Drive corresponds<br>with PIN1 on Floppy cable<br>connector. |

Trouble Shooting

# **PROBLEM**

Error reading drive A:

| PROBABLE CAUSE             | DIAGNOSIS | SOLUTION                                              |
|----------------------------|-----------|-------------------------------------------------------|
| Bad floppy disk.           |           | Try new floppy disk                                   |
| Floppy disk not formatted. |           | Format floppy disk (type<br>FORMAT A:type<br>ENTER)>. |

# **PROBLEM**

C: drive failure.

| PROBABLE CAUSE                                   | DIAGNOSIS | SOLUTION                                                                                       |
|--------------------------------------------------|-----------|------------------------------------------------------------------------------------------------|
| SETUP program does not have correct information. |           | Boot from drive A: using<br>DOS system disk. Input<br>correct information to<br>SETUP program. |
| Hard Drive cable not<br>connected properly.      |           | Check Hard Drive cable.                                                                        |

### **PROBLEM**

Cannot boot system after installing second hard drive.

| PROBABLE CAUSE                                              | DIAGNOSIS | SOLUTION                                                                                                    |
|-------------------------------------------------------------|-----------|----------------------------------------------------------------------------------------------------|
| Master/Slave jumpers not set correctly.                     |           | Set Master/Slave jumpers correctly.                                                                                         |
| Hard Drives not<br>compatible / different<br>manufacturers. |           | Run SETUP program and<br>select correct drive types.<br>Call Drive manufacturers<br>for compatibility with other<br>drives. |

Trouble Shooting

### **PROBLEM**

Missing operating system on hard drive.

| PROBABLE CAUSE               | DIAGNOSIS | SOLUTION                                 |
|------------------------------|-----------|------------------------------------------|
| CMOS setup has been changed. |           | Run setup and select correct drive type. |

# **PROBLEM**

Certain keys do not function.

| PROBABLE CAUSE               | DIAGNOSIS | SOLUTION          |
|------------------------------|-----------|-------------------|
| Keys jammed or<br>defective. |           | Replace keyboard. |

# **PROBLEM**

Keyboard is locked, no keys function.

| PROBABLE CAUSE      | DIAGNOSIS | SOLUTION         |
|---------------------|-----------|------------------|
| Keyboard is locked. |           | Unlock keyboard. |

03/17/2000 MADE IN TAIWAN R.O.C.